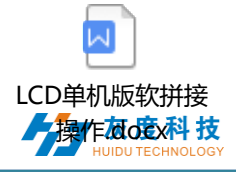

目录

| 第一 | 章  | 概述  |         |
|----|----|-----|---------|
|    | 1. | 系统核 | 莫块2     |
| 第二 | 章  | 模块功 | 的能介绍3   |
|    | 1. | 登陆界 | 面3      |
|    |    | 1)  | 账号登陆3   |
|    |    | 2)  | 注册账号4   |
|    | 2. | 首页  |         |
|    | 3. | 设备管 | 理6      |
|    |    | 1)  | 设备分组6   |
|    |    | 2)  | 设备详细9   |
|    |    | 3)  | 删除节目10  |
|    |    | 4)  | 配置单管理11 |
|    |    | 5)  | 更多设置12  |
|    | 4. | 节目管 | 理13     |
|    |    | 1)  | 节目列表13  |
|    |    | 2)  | 新建节目13  |
|    |    | 3)  | 编辑节目14  |
|    |    | 4)  | 双屏节目    |
|    |    | 5)  | 拼接屏节目   |
|    |    | 6)  | 发布节目34  |
|    |    | 7)  | 节目单     |
|    |    | 8)  | 播控控制    |
|    | 5. | 任务列 | 表41     |
|    |    | 1)  | 发布任务列表  |
|    | 6. | 设置管 | 理41     |
|    |    | 1)  | 我的信息41  |
|    |    | 2)  | 账户管理42  |
|    |    | 3)  | 角色管理42  |
| 附: | 굴  | 平台设 | 备绑定说明44 |

# 第一章 概述

#### 1. 系统模块

LCD 小灰云信息发布系统采用 B/S 系统架构,含有首页、设备、节目、素材、统计、 任务和设置模块。

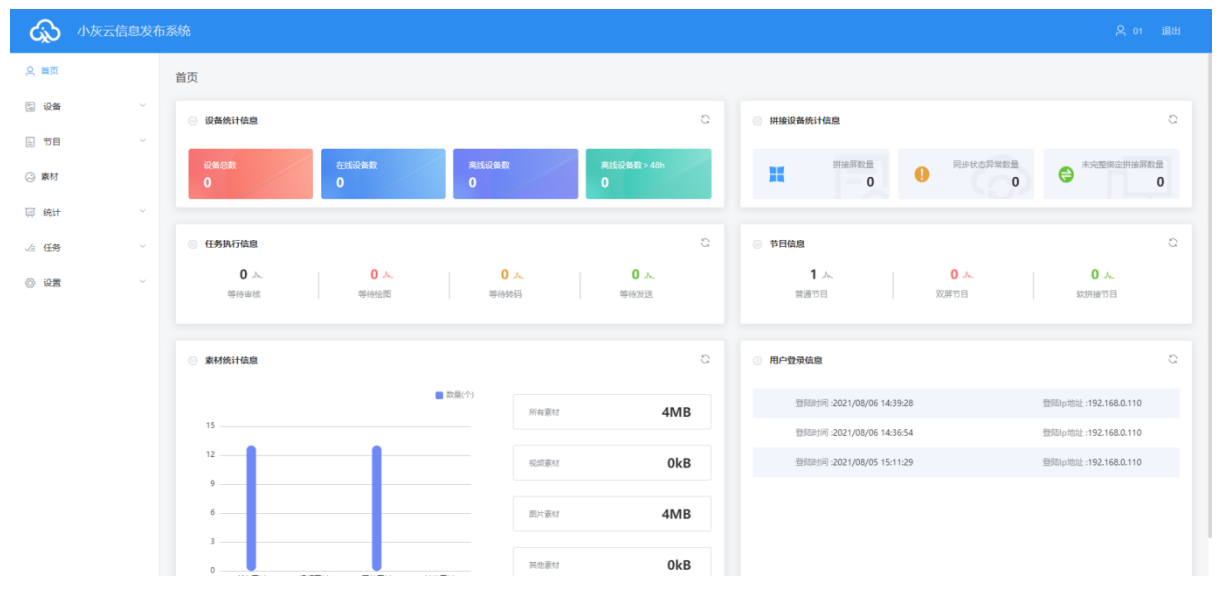

图 1-1 系统管理模块

- ▶ 登陆界面:用户登陆、切换语言等。
- 首页:设备统计信息、拼接设备统计信息、任务执行信息、节目信息、素材统计信息、用户登录信息。
- 设备分组、设备上/下线状态、时间校正、亮度调整、固件升级等操作,设备
   "详情"中可以看到设备运行状态信息、节目信息、发布记录和上下线记录等。
- ▶ 节目:包含单个节目和节目单设置,新建节目、节目编辑、节目预览、节目发布等操作。节目列表中可查看节目"发布记录"、播控设置和 GPS 定点播放等。
- ▶ 素材:上传视频、图片、GIF 动画、Word、PPT、表格、待审核素材。
- ▶ 统计:节目统计、设备统计、客流统计。
- ▶ 任务:节目发布记录、节目任务发布状态以及未审核的节目记录
- ▶ 设置:我的信息、修改手机号、账户管理、设置子用户和角色管理等。

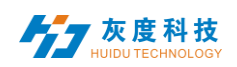

# 第二章 模块功能介绍

# 1.登陆界面

# 1) **账号登陆**

用户可选择用户名/邮箱/手机号登陆,图 2-1。

|            |        | 简体中达    | z <b>•</b> |  |
|------------|--------|---------|------------|--|
| 6          | 3      |         |            |  |
|            |        |         |            |  |
| <u>о</u> , | KZ     |         |            |  |
| 用户名,手机号,邮  | 育<br>一 |         |            |  |
| 密码         |        |         |            |  |
| 验证码        |        | 5 8 8 5 |            |  |
|            |        |         |            |  |
| į          | 登录     |         |            |  |
|            |        |         |            |  |
|            |        |         |            |  |
|            |        |         |            |  |
|            |        |         |            |  |

图 2-1 登录界面

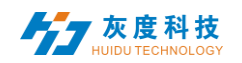

2) **注册账号** 

方法一:打开Monitor程序,添加用户,如图 2-2。

| 重自       停止服务       退出       对外地址:       192.168.0.110       80       设置       打开网站       高级设置         MyQU: start success<br>dms-draw: start success<br>dms-draw: start success<br>rginx: start success<br>open host:http://192.168.0.110:80       102.00       102.00       102.00         E台密码:       重置       添加       重加       添加         重白 Web       重白 Draw       雪白 Draw         重白 Web       重白 Draw       電台 Draw | la Monitor                                                                                                    |                    |        |                                       | – 🗆 🗙  |
|----------------------------------------------------------------------------------------------------|----------------------------------------------------------------------------------------------------|--------------------|--------|---------------------------------------|--------|
| MySQL: start success         dms-rweb: start success         mg:rw: start success         open host:http://192.168.0.110:80         后台密码:         重启         添加用户: 用户名         逐時       重启 Draw         重白 Web       重白 Draw         重白 Web       重白 Draw                                                                                                    | 重启 停止服务 退出                                                                                                    | 对外地址: 192.168.0.11 | 0 💌 80 | · · · · · · · · · · · · · · · · · · · | → 高级设置 |
| 重置       添加用户:     用户名       重启 Web     重启 Draw                                                                                                    | MySQL: start success<br>dms-web: start success<br>dms-draw: start success<br>nginx: start success<br>open host:http://192.168.0.110:80 |                    |        |                                       |        |
| 重启 Web     重启 Drew       重白 N-bas     新田田田田田田田田田田田田田田田田田田田田田田田田田田田田田田田田田田田田                                                                                                    | 后台密码: 丙白密码: 丙白包                                                                                                    | 家理                 |        | -                                     |        |
| 重启 Web         重启 Draw           重白 Web         重白 Nraw                                                                                                    | אי עניק אייעאאאאאא                                                                                                    | ju»                | ~16/JH |                                       |        |
|                                                                                                    | 重启 Web                                                                                                    | 重启 Draw            |        |                                       |        |
|                                                                                                    | 重启 Nginx                                                                                                    | 重启 Mysql           |        | 初始化路径                                 |        |

#### 图 2-2 添加用户界面

方法二:登录管理员账号admin,密码:123456,新建账户,如图2-3。

| ශ | 小灰云信息发布 | 系统   | iRM D      | ōH‡ ∰ <i>i</i> ≊k | 19 <u>11</u> |       |                     |    |                 | ス admin 退出登录 |
|---|---------|------|------------|-------------------|--------------|-------|---------------------|----|-----------------|--------------|
|   |         | MENA | 用户套公司套称手机等 |                   | 电产状态 ~       |       |                     |    |                 |              |
|   |         | ID   | 用户名        | 公司名称              | 手机号码         | AF-85 | eteste              | 状态 | 操作项             |              |
|   |         | 306  | 01         | 01                |              |       | 2021/08/06 15:32:00 | 启用 | 禁用 綿織 注納        |              |
|   |         |      |            |                   |              |       |                     |    | 共1条 < 1 > 25条页マ |              |
|   |         |      |            |                   |              |       |                     |    |                 |              |
|   |         |      |            |                   |              |       |                     |    |                 |              |
|   |         |      |            |                   |              |       |                     |    |                 |              |
|   |         |      |            |                   |              |       |                     |    |                 |              |
|   |         |      |            |                   |              |       |                     |    |                 |              |
|   |         |      |            |                   |              |       |                     |    |                 |              |
|   |         |      |            |                   |              |       |                     |    |                 |              |

| 新建账户 |                      | × |
|------|----------------------|---|
| * 用  | 中名 请输入用户名称           |   |
| *    | <b>名码</b> 请输入密码      |   |
| * 确认 | <b>3</b> 码 请再次填写密码   |   |
| * 公司 | <b>3称</b> 请输入公司或团队名称 |   |
| 手机   | 请输入关联的手机号码           |   |
|      | <b>『箱</b> 请填写正确的电子邮箱 |   |

图 2-3 新建账户界面

| Ниіри тесни        | IOLOGY                                                                                                    | 云平台               | 计集群管理系统          | 充使用说明书(LCD版)                        |                      |
|--------------------|----------------------------------------------------------------------------------------------------|-------------------|------------------|-------------------------------------|----------------------|
| 2.首页               |                                                                                                    |                   |                  |                                     |                      |
|                    |                                                                                                    |                   |                  |                                     |                      |
| Q 首页               | 首页                                                                                                    |                   |                  |                                     |                      |
| 는 값을 · · ·         | ◎ 设备统计信息                                                                                                    |                   | 0                | ◎ 拼接设备统计信息                          | G                    |
| □ 节目 ∨             | 役務総数     名(法)(公務数     〇     〇     〇     〇     〇     〇     〇     〇     〇     〇     〇     〇     〇     〇     〇     〇     〇     〇     〇     〇     〇     〇     〇     〇     〇     〇     〇     〇     〇     〇     〇     〇     〇     〇     〇     〇     〇     〇     〇     〇     〇     〇     〇     〇     〇     〇     〇     〇     〇     〇     〇     〇     〇     〇     〇     〇     〇     〇     〇     〇     〇     〇     〇     〇     〇     〇     〇     〇     〇     〇     〇     〇     〇     〇     〇     〇     〇     〇     〇     〇     〇     〇     〇     〇     〇     〇     〇     〇     〇     〇     〇     〇     〇     〇     〇     〇     〇     〇     〇     〇     〇     〇     〇     〇     〇     〇     〇     〇     〇     〇     〇     〇     〇     〇     〇     〇     〇     〇     〇     〇     〇     〇     〇     〇     〇     〇     〇     〇     〇     〇     〇     〇     〇     〇     〇     〇     〇     〇     〇     〇     〇     〇     〇     〇     〇     〇     〇     〇     〇     〇     〇     〇     〇     〇     〇     〇     〇     〇     〇     〇     〇     〇     〇     〇     〇     〇     〇     〇     〇     〇     〇     〇     〇     〇     〇     〇     〇     〇     〇     〇     〇     〇     〇     〇     〇     〇     〇     〇     〇     〇     〇     〇     〇     〇     〇     〇     〇     〇     〇     〇     〇     〇     〇     〇     〇     〇     〇     〇     〇     〇     〇     〇     〇     〇     〇     〇     〇     〇     〇     〇     〇     〇     〇     〇     〇     〇     〇     〇     〇     〇     〇     〇     〇     〇     〇     〇     〇     〇     〇     〇     〇     〇     〇     〇     〇     〇     〇     〇     〇     〇     〇     〇     〇     〇     〇     〇     〇     〇     〇     〇     〇     〇     〇     〇     〇     〇     〇     〇     〇     〇     〇     〇     〇     〇     〇     〇     〇     〇     〇     〇     〇     〇     〇     〇     〇     〇     〇     〇     〇     〇     〇     〇     〇     〇     〇     〇     〇     〇     〇     〇     〇     〇     〇     〇     〇     〇     〇     〇     〇     〇     〇     〇     〇     〇     〇     〇     〇     〇     〇     〇     〇     〇     〇     〇     〇     〇     〇     〇     〇     〇     〇     〇     〇     〇     〇     〇                                                                                                    | <b>湾抵设备数</b><br>0 | 离线设备数 > 48h<br>0 | 井誠用数量 の 日本状态昇来数                     | ● ◆ 大完整绑定拼接屏数量 0     |
|                    |                                                                                                    |                   |                  |                                     |                      |
| √₂ 任务 ~ ~ (0) 设置 ^ | ○ ЦЭНАГАЩЕ<br>0 0<br>безана<br>безана<br>без<br>безана<br>безана<br>безана<br>безана<br>безана<br>безана<br>безана<br>безана<br>безана<br>безана<br>безана<br>безана<br>без<br>безана<br>безана<br>безана<br>безана<br>безана<br>безана<br>безана<br>безана<br>безана<br>безана<br>безана<br>безана<br>безана<br>безана<br>безана<br>без<br>безана<br>безана<br>безана<br>безана<br>безана<br>безана<br>безана<br>безана<br>безана<br>безана<br>безана<br>безана<br>без<br>без<br>без<br>без<br>без<br>без<br>без<br>без<br>без<br>без | 0                 | 0 永<br>4669注     | о ренаш<br>О.А. О.А.<br>анапа удета | 0 A.                 |
| 我的信息               | OTOMON I OTOMON                                                                                                    |                   |                  |                                     | 1 4/24120610108      |
| 账户管理               | 豪材统计信息                                                                                                    |                   | 0                | 同一用户登录信息                            | 0                    |
| 角色管理               | 1                                                                                                    | 数量(个)<br>所有素材     | ОКВ              | 型规时间 :2021/08/06 15:50:18           | 登瑞p地址:192.168.0.110  |
|                    | 0.8                                                                                                    | 税奴隶材              | ОКВ              | (m)(m)(i) (2021/08/06 15:33:25)     | 豐熙ip地址:192.168.0.110 |
|                    | 0.6                                                                                                    | 图片素材              | ОКВ              |                                     |                      |
|                    | 0.2                                                                                                    | 其他素材              | ОКВ              |                                     |                      |
| 1                  | 信自 记录迟夕台》                                                                                                    | 版 方化识久            | 、粉 卤建计           | 马夕 粉                                |                      |

- 2.1 设备统计信息:记录设备总数,在线设备数,离线设备数。
- 2.2 任务执行信息:记录审核、绘图、转码、发送的任务数量
- 2.3 素材统计信息:记录素材数量及使用容量
- 2.4 拼接设备统计信息:记录拼接屏数量、同步状态异常数量、未完整绑定拼接屏数量
- 2.5 节目信息:记录普通节目、双屏节目、软拼接节目的数量
- 2.6 用户登录信息:记录登录时间和登录的IP地址

# 3.设备管理

- 左 庄 利 廿

设备管理分为设备列表、设备地图和软拼接。

每个上线的设备默认是在未分组列表中,图 2-5。

| 1.80      | 设备   |                 | 设置         |               |          |
|-----------|------|-----------------|------------|---------------|----------|
| 设备分组管理    | 设备列制 | 设备地图            |            |               |          |
| ✓ ■ 全部 22 |      | 後名称 Q 捜索        | 全部 > 删除 设置 | 8個 「「「「」」「「」」 |          |
| - 不力坦 22  |      | 设备ID            | 设备名称       | 分辨率           | 固件版本     |
|           |      | C15-C19-A579E   | BoxPlayer  | 128x512       | 7.2.19.0 |
|           |      | A602-1801-A2164 | BoxPlayer  | 1280x720      | 7.2.9.0  |
|           |      | A6-19-A0435     | BoxPlayer  | 128x512       | 7.2.2.3  |
|           |      | A6-00-A9029     | HYJ_29     | 640x320       | 7.2.5.0  |
|           |      | C15-C19-A57D4   | BoxPlayer  | 128x320       | 7.2.5.0  |

图 2-5 设备列表

# 1) 设备分组

点击"添加分组"或者"全部"中的"…",添加子分组,图 2-6。

| <b>灰度科技</b><br>HUIDU TECHNOLOGY | 云平台集  | 群管理系统使用说明书(LCD版) |
|---------------------------------|-------|------------------|
| 设备列表                            |       |                  |
| 添加分组                            |       | 设备ID、设备名称        |
| ~ 	═ 全部 0                       |       | 宽度X高度            |
| ▶ 未分组 0                         | 添加子分组 |                  |
|                                 | 修改名称  | 设备ID             |
|                                 | 删除    | INAL EEL 1. CO   |
|                                 | 分配管理者 |                  |
|                                 | 上移    |                  |
|                                 | 下移    |                  |
|                                 |       |                  |

图 2-6 添加子分组

在未分组中,选中设备,然后点击上边的"设置分组",分配到相应的分组中,图 2-7。

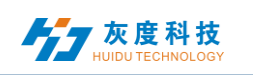

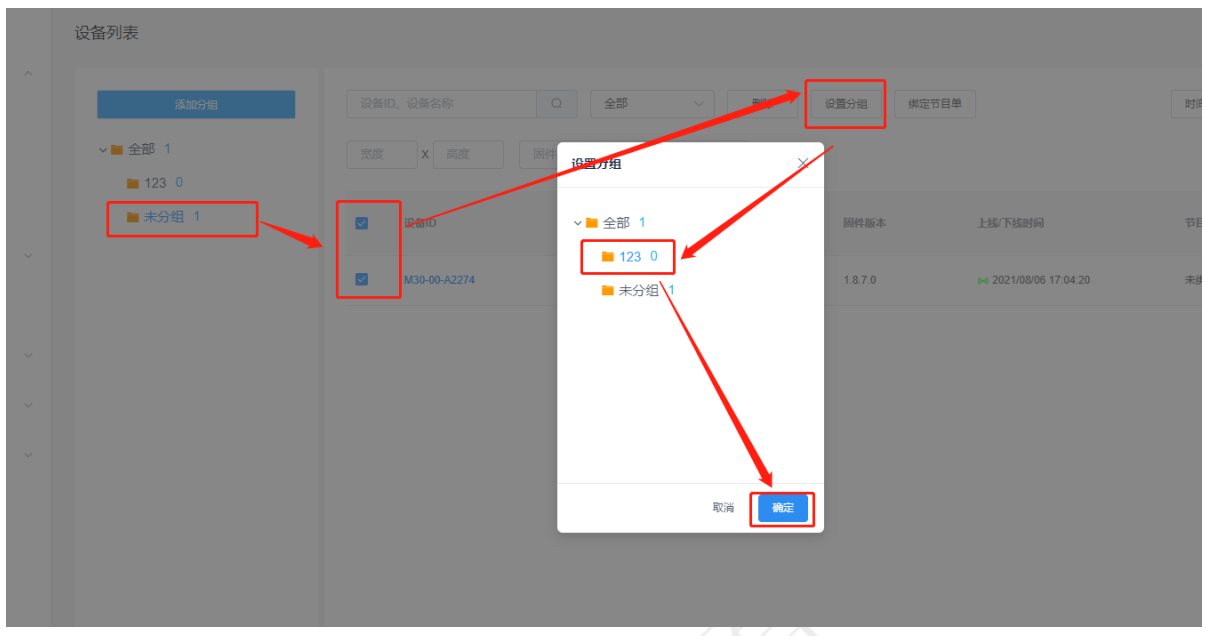

图 2-7 设置分组

| · | 设备分组后, |
|---|--------|
|---|--------|

|   | 设备列表                     |           |              |      |
|---|--------------------------|-----------|--------------|------|
| ^ | 添加分组                     |           | 设备ID、设备名称    | Q    |
|   | <b>▽</b> 全部 1<br>■ 123 1 | <b></b> ] | 宽度 X 高度      | 固件版本 |
|   | ■ 未分组 0                  | 添加子分组修改名称 | 设备ID         | 设    |
| Ý |                          | 删除        | M30-00-A2274 | Ma   |
| ~ |                          | 上移<br>下移  |              |      |
| ~ |                          |           |              |      |
|   |                          |           |              |      |

# 图 2-8 分组分配管理者

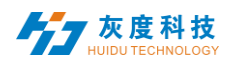

另,分组中,还可以创建子分组,图 2-9。

| _               | _     |           |
|-----------------|-------|-----------|
| 添加分组            |       | 设备ID、设备名注 |
| ∨ ╞ 全部 1        |       | 宽度X       |
| <b>i 1</b> 23 1 |       |           |
| ■ 未分组 0         | 添加子分组 | 设备ID      |
|                 | 修改名称  |           |
|                 | 删除    | M30-00-   |
|                 | 分配管理者 |           |
|                 | 上移    |           |
|                 | 下移    |           |
|                 |       |           |
|                 |       |           |
|                 |       |           |
| 图 2-9 🤇         | 分组再分组 |           |

### 2) 设备详细

点击"详细"按钮,进入所选中的设备详细界面,在该界面上可查看设备的基本信息,包括联网方式、固件版本、播放状态、剩余空间等信息,图 2-10。

×

#### MagicPlayer

| 设备信息 发布记录 节目信息 上下线记              |                                           |                                               |   |
|----------------------------------|-------------------------------------------|-----------------------------------------------|---|
| □步 开屏 关屏 截图 更多 ∨                 |                                           |                                               |   |
| 基本信息                             |                                           |                                               | G |
| 设备ID: M30-00-A2274               | 设备名称: MagicPlayer                         | 在线状态: <b>在线</b>                               |   |
| 攝放器版本号: 1.8.7.0<br>剩余空间: 11.6 GB | (初定状态: 合)<br>指放状态: 无节目                    | 当重: 73%<br>多屏同步: 关闭                           |   |
| 屏華旋转:未选择<br>安卓版本号: 7.1.2         | 配置: RAM: 4GB, ROM: 16GB<br>内核版本号: 4.4.126 | 启动时间: 2021/08/06 17:03:03<br>编译版本: 1616553079 |   |
| 屏幕截图: 查看 执行                      | 分辨率: 1920x1080                            | 开关机:*18:15:00 ~ 18:02:00                      |   |
| 时间                               |                                           |                                               | ٢ |
| 时区: (GMT+08:00)中国标准时间(           | 自动校时:是                                    | 校时服务: ntp.huidu.cn                            |   |
| 音度<br>网友                         |                                           |                                               | Ø |
| 模式: 固定亮度                         | 亮度值: 40%                                  |                                               |   |

图 2-10 设备详细

▶ 灰度科技

- 同步:同步回读设备节目、联网方式、剩余空间等状态;(默认会自动回读,当自动回读不了时,才会用到此功能,手动回读。)
- ▶ 开屏:开启显示屏;
- ▶ 关屏: 关闭显示屏;
   ▶ 设备 ID. 当前选中设备的
- ▶ 设备 ID: 当前选中设备的 ID;
   ▶ 设备名称: 当前选中设备的名称;
- 在线状态:在线为设备已连接,离线为设备已断开连接;
- 播放器版本号:当前设备的固件版本,与功能相关;
- ▶ 锁定状态:是否处于锁住状态;
- ▶ 音量:当前设备音量大小;
- ▶ 剩余空间:设备中还剩余的空间;
- ▶ 播放状态: 开屏为 LCD 屏开机状态,关屏为 LCD 屏关机状态,正在播放节目,无节目等;
- ▶ 多屏同步:开启或者关闭;
- ▶ 屏幕旋转:屏幕旋转 未选择、90°、180°和 270°;
- ▶ 配置: 主板内存及储存容量配置;
- ▶ 启动时间: 设备启动时间;
- ➢ 安卓版本号: 设备的安卓版本;
- ▶ 内核版本号:设备的内核版本;
- ▶ 编译版本:设备的编译版本;
- ▶ 屏幕截图:可获取显示屏当前显示的画面;
- ▶ 分辨率:当前显示屏分辨率;
- ▶ 开关机:定时开关机设置的时间;
- ▶ 时间:当前设备的时间; '
- ▶ 亮度:设备上的亮度;
- ▶ 位置:如果设备加了 GPS 模块,设备可以自动定位,显示在地图上;
- ▶ 联网信息:设备接入互联网的方式-有线、Wi-Fi 或4G;
- ▶ 继电器:如果设备加了继电器,就可以设置屏幕上电和上电时间;
- ▶ 重命名:修改设备名称;
- ▶ 开关机设置: 定时开关 LCD 显示屏;
- ▶ 亮度设置: 设置显示屏亮度;
- ▶ 清空节目:清空设备所有播放内容;
- ▶ 重启:重启设备;
- ▶ 定时重启:定时重启设备;
- ▶ 固件升级:升级设备固件;
- ▶ **人脸识别:**开启人脸识别功能,识别到人脸后播放指定内容
- ▶ 发布记录:可查看设备的任务发布记录;
- 节目信息:可查看设备中的节目数量、节目名称、节目所占用的空间,可"删除"和 "预览"节目;
- ▶ 上下线记录:可查看设备上下线的记录。

#### 3) 删除节目

点击【设备】列表中的设备"详细",再选择"节目信息",选择对应节目进行删除,图 2-11。

| Н          | 月说明书(LCD版) |        |       |      |                     |        |
|------------|------------|--------|-------|------|---------------------|--------|
| MagicPlay  | /er        |        |       |      |                     |        |
| 设备信息       | 发布记录       | 長 节目信息 | 上下线记录 |      |                     |        |
| 删除         |            |        |       |      |                     |        |
| <b>2</b> 1 | 节目 节目名     | 称      | 占用空间  | 播放属性 | 更新时间                | 操作项    |
| <b>~</b>   | 1 新建节      | 目      | 0 B   | 详细   | 2021/08/06 17:35:21 | 预览  删除 |

图 2-11 节目删除

### 4) 配置单管理

配置单可设置定时开关机、亮度设置和心跳包设置。通过配置单功能可批量设置设备的时间校正、亮度设置、定时开关机、音量调节和心跳包等参数。如图 2-12 所示。

|     |      |                             | 首页 >                                      | <b>设备</b> > 设备 | 昏列表   |
|-----|------|-----------------------------|-------------------------------------------|----------------|-------|
|     | 时间校正 | 亮度设置                        | 更多 ~                                      | 配置单            |       |
| 配置单 |      |                             |                                           |                | ×     |
|     |      | 添加配置4<br>类型 LCD<br>名字 10%入配 | ×<br>==================================== |                |       |
| 1   | 2 -  |                             |                                           | 3              | 97 22 |

图 2-12 添加配置单

新建配置单后,在左边选中设备,中间选中相应配置单,右边勾选所需设置,最后点击"发送即可",图 2-13。

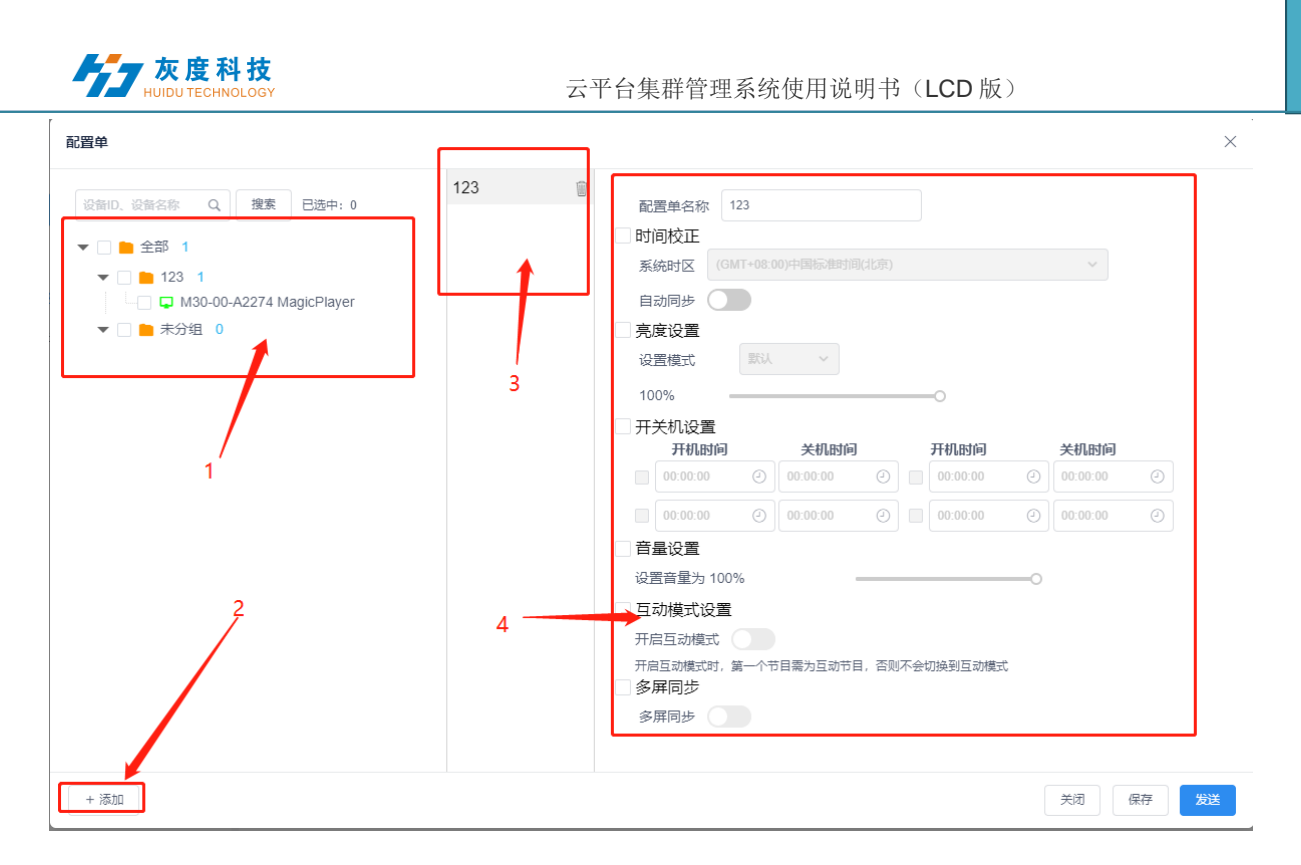

#### 图 2-13 配置单操作

- ①: 支持这配置单的所有设备,可任意选择;
- ②:添加新的配置单;
- ③:配置单列表;

④: 该配置单所支持的设置项;

#### 5) 更多设置

设备列表中选中单个或多个设备,进行时间校正、亮度设置、开关机、GPS 设置和播放设置等操作,图 2-14。

|    |              |             |           |            |                       |          | 首页 >                                                           | <b>设备</b> > 设备列表 |
|----|--------------|-------------|-----------|------------|-----------------------|----------|----------------------------------------------------------------|------------------|
| L. | 设备ID、设备名称    | 2 全部        | > 删除      | 设置分组 绑定节目单 |                       | 时间校正 完度设 | 西 更多 ~                                                         | 配置单              |
| 5  | 宽度 X 高度      | 固件版本        |           |            |                       |          | 开关机<br>固件升级                                                    |                  |
|    | 设备ID         | 设备名称        | 分辨率       | 固件版本       | 上线下线时间                | 节目单      | 互动模式设置                                                         |                  |
|    | M30-00-A2274 | MagicPlayer | 1920x1080 | 1.8.7.0    | ▶ 2021/08/06 17:35:23 | 未绑定      | 清空节目<br>重启                                                     | 历史轨迹             |
|    |              |             |           |            |                       |          | ↑↑<br>并<br>并<br>序<br>用<br>同<br>步<br>号<br>出<br>在<br>浅<br>时<br>长 |                  |
|    |              |             |           |            |                       |          |                                                                | 1                |

#### 图 2-14 更多设置

# 4.节目管理

#### 1) 节目列表

点击【节目】,进入到节目列表,可对节目重命名、预览、编辑、复制、发布、历史 记录、节目创建者、修改时间等操作,如果节目比较多,可以在节目名称后面的文本框输 入关键字,点击"查询"按钮即可,图 3-1。

| ○ 首页   |   | 节目列表 |      |      |       |           |        |     |                     |             | <b>首页 &gt; 节目 &gt;</b> 节目列表 |
|--------|---|------|------|------|-------|-----------|--------|-----|---------------------|-------------|-----------------------------|
| 回 设备   |   |      |      |      |       |           |        |     |                     |             |                             |
| 设备列表   |   | 普通节目 |      | 双屏节目 | 软拼接节目 |           |        |     |                     |             |                             |
| 设备地图   |   | 制建节目 | 搜索节目 |      | Q 援票  |           |        |     |                     | 網建到节日       | 単 发布 <b>那</b> 除             |
| 软拼接    |   |      | ID   | 节目名称 | 节日类型  | 分辨率       | 图长 (s) | 创建者 | 修改时间                | 状态          | 操作项                         |
| □ 节目   |   |      | 5622 | 新建节目 | LCD   | 1920×1080 | 6      | 01  | 2021/08/06 16:54:48 | 0           | 预洗 编辑 更多                    |
| 节目列表   |   |      |      |      |       |           |        |     |                     |             |                             |
| 节目单    |   |      |      |      |       |           |        |     |                     | <b>共1</b> 家 | < 1 > 1098.62               |
| ○ 素材   |   |      |      |      |       |           |        |     |                     |             |                             |
| ፵ 统计   |   |      |      |      |       |           |        |     |                     |             |                             |
| Jan 任务 | ~ |      |      |      |       |           |        |     |                     |             |                             |
| (() 设置 |   |      |      |      |       |           |        |     |                     |             |                             |

图 3-1 节目列表

- ▶ **ID:** 节目的ID;
- 节目类型: 创建节目时选择的设备类型;
- ▶ 节目名称: 创建节目的名称;
- ▶ 分辨率: 创建节目的模拟显示屏的大小;
- ▶ 时长:节目总时长;
- **创建者**:创建节目的用户名称;
- ▶ 修改时间:最后编辑节目的时间;
- ▶ 状态:如果节目内容没有暴力恐怖、色情违法或敏感词汇,则为绿色图标,AI 一般可以审核通过,否则为红色,需要人工再审核才能通过;
- ▶ 操作项:可对节目预览、编辑、重命名、GPS 定点播放、播控控制、发布历史、 复制等操作。
- ▶ 预览:可查看节目内容(不能进行修改操作);
- ▶ 编辑:修改节目内容;
- ▶ **更多:**节目重命名、GPS 定点播放、播放控制、标签、发布历史、复制等操作。
- 2) **新建节目**

点击"新建节目",在新建节目对话框中定义节目名称、设置屏幕宽高或选中对应的 设备回读屏幕宽高,点"确定",图 3-2。

| 灰度科技<br>HUIDU TECHNOLOGY                                 | 云平台集群管理系统使用说明书(LCD 版)             |                          |                  |            |       |  |  |  |
|----------------------------------------------------------|-----------------------------------|--------------------------|------------------|------------|-------|--|--|--|
| 节目列表                                                     | 新建节目                              |                          | 2                | ×          |       |  |  |  |
| 普通节目         双屏节目         软拼           新建节目         建築节目 | 节目名称: 新建<br>类型选择: LC<br>类型选择: ● 单 | 5日<br>つ ~<br>(現75日) 双屏节目 | 选择               | <u>6</u> ▲ |       |  |  |  |
| <ul> <li>ID 节目名称</li> <li>✓ 5622 新建节目</li> </ul>         | 分辨率: 寛<br>设新D、设备名称                | 度 1920 高度 1080<br>Q 捜索   |                  |            | 2021/ |  |  |  |
| 1                                                        | 设备ID<br>M30-00-A2274              | 设备名称<br>MagicPlayer      | 分辨率<br>1920x1080 | 状态<br>(~)  |       |  |  |  |
|                                                          |                                   | 3                        | 4                | L X        |       |  |  |  |
|                                                          |                                   | 共19                      | i < <b>1</b> >   | 10         |       |  |  |  |

图 3-2 新建节目

### 3) 编辑节目

在编辑节目页面,可添加图片、视频、文本等,编辑完成后,点击"保存",再点击"关闭"图 3-3。

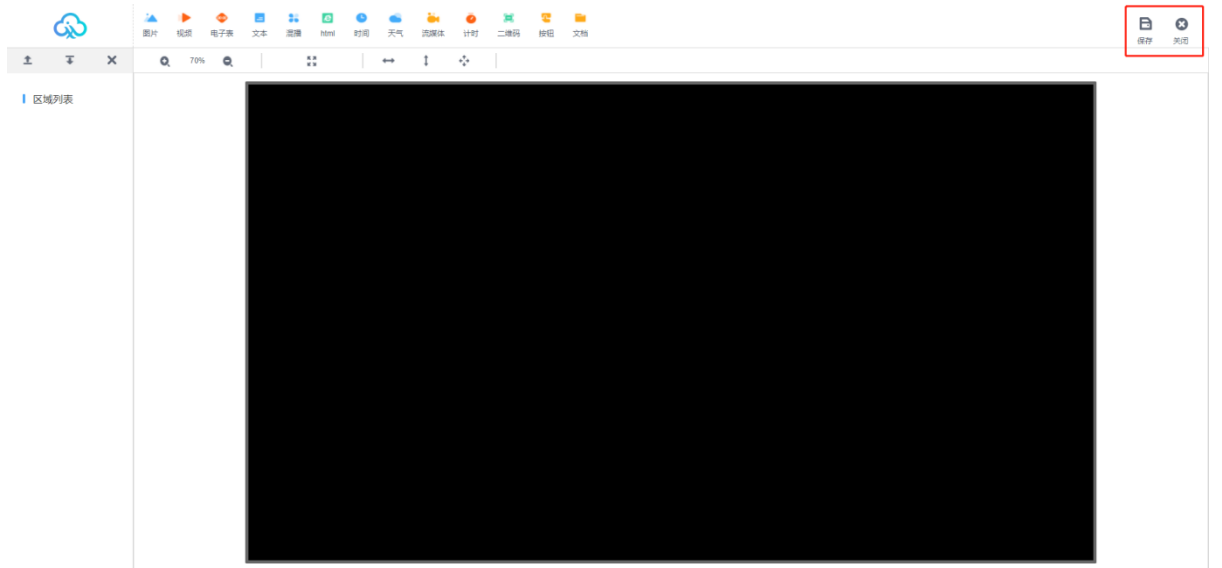

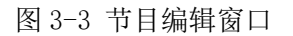

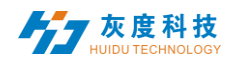

A. 点击上方的图片,即添加一个图片区域。视频、文本和电子表也是一样操作。

| 2  | •  | -   | -  | 20 | ē       | C    |     | <b>ä</b> t | Ö  | 1   | <b>.</b> |    |
|----|----|-----|----|----|---------|------|-----|------------|----|-----|----------|----|
| 图片 | 视频 | 电子表 | 文本 | 混擂 | html    | 时间   | 天气  | 流媒体        | 计时 | 二维码 | 按钮       | 文档 |
|    |    |     |    | P  | ₹]3-4 ¥ | 添加显え | 下内容 |            |    |     |          |    |

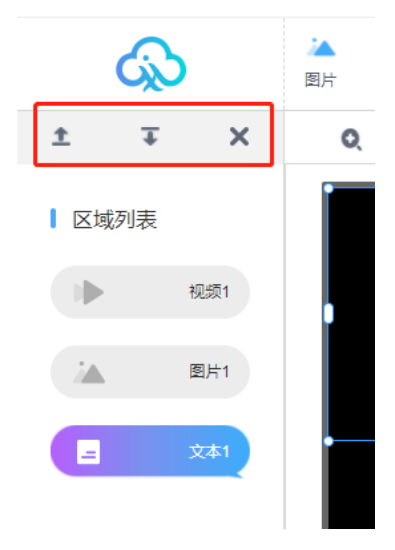

图 3-5 区域叠加显示

当然,也可任意分区显示,如下图

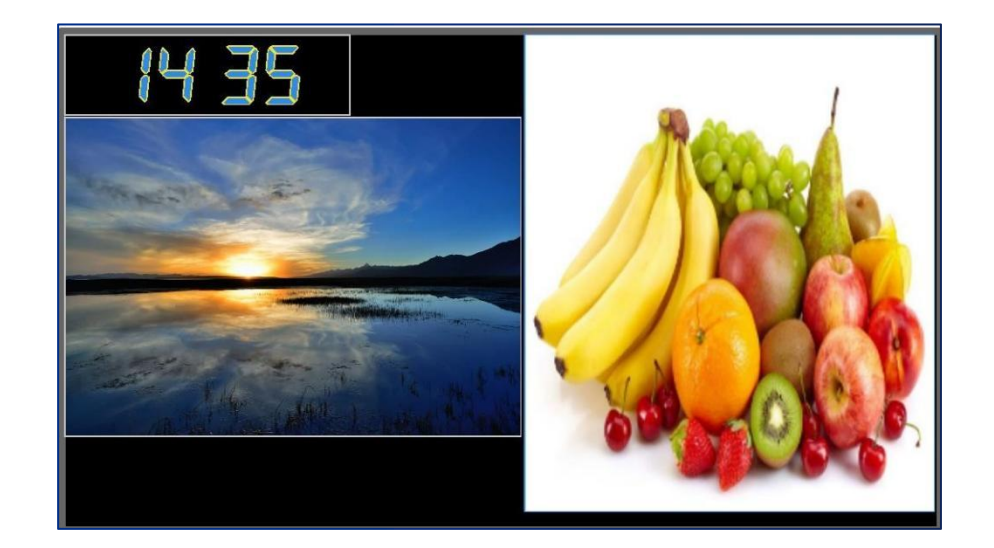

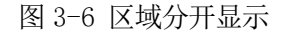

注: 可任意添加多个视频、图片、文本和电子表等, 任意组合;

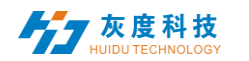

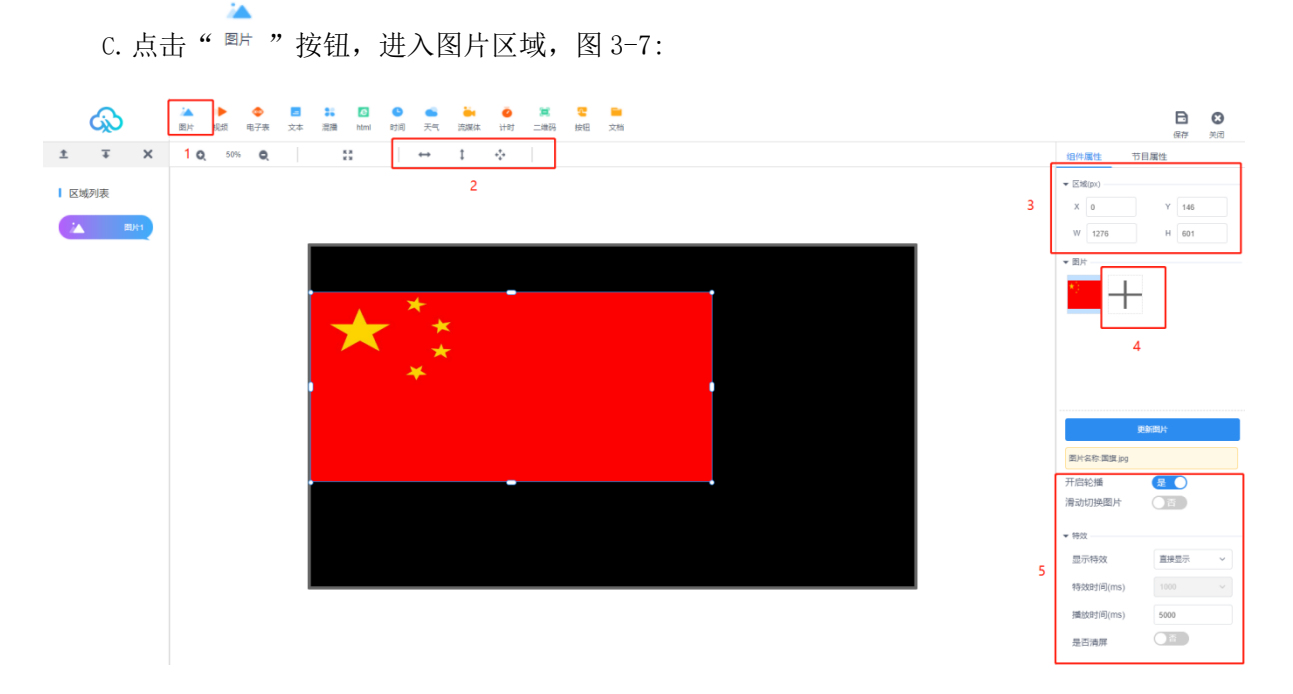

- 图 3-7 添加图片窗口
- ①:点击 图片,添加图片区域;
- ②:区域左右拉伸、上下拉伸或是最大化(满屏);
- ③:或可设置区域 X/Y 坐标和区域宽高;
- ④:点击"+",添加多张图片,拖动图片,改变排放顺序,即可改变播放顺序;
- ⑤:修改图片的显示特效,特效时间和停留时间等。

注: 支持\*.gif、\*.jpg、\*.jpeg、\*.png、\*.bmp、\*.tiff、\*.pbm、\*.pgm、\*.ppm、\*.xbm、\*.xbm、\*.xpm 格式的图片。

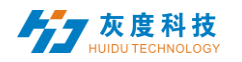

D. 点击左上角视频" 🚟 ",进入视频区域,图 3-8:

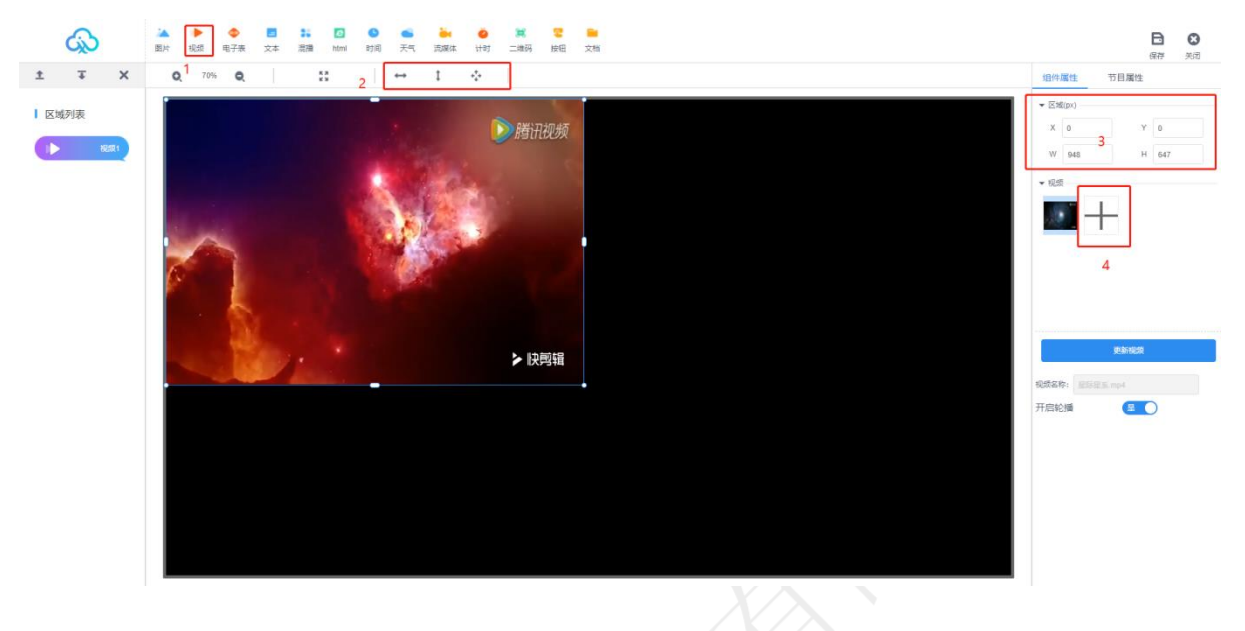

图 3-8 添加视频区域

①:点击<sup>视频</sup>,添加视频区域;

②:区域左右拉伸、上下拉伸或是最大化(满屏);

③:或可设置区域 X/Y 坐标和区域宽高;

④:点击"+",添加多个视频,拖动视频,改变排放顺序,即可改变播放顺序;注:

支持视频格式: 3GP、AVI、FLV、MP4、M3U8、MPG、ASF、WMV、MKV、MOV、TS、WebM、MXF;

支持的视频编码格式: H.264/AVC、H.263、 H.263+、H.265、MPEG-1、MPEG-2、MPEG-4、MJPEG、VP8、VP9、Quicktime、RealVideo、Windows Media Video

支持的音频编码格式: AAC、AC-3、ADPCM、AMR、DSD、MP1、MP2、MP3、PCM、 RealAudio、Windows Media Audio

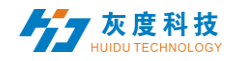

E. 点击左上角 "<sup>文本</sup>",进入文本区域,图 3-9:

-

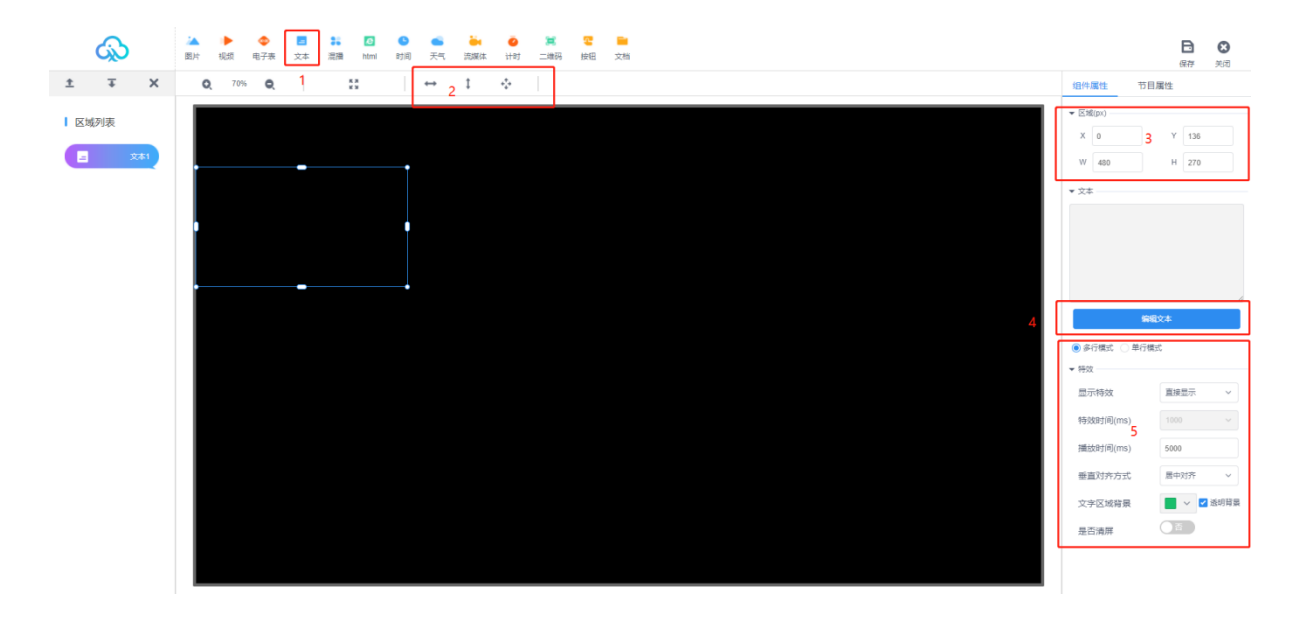

### 图 3-9 添加文本区域

①: 点击 <sup>文本</sup>,添加文本区域;

②:区域左右拉伸、上下拉伸或是最大化(满屏);

③:或可设置区域 X/Y 坐标和区域宽高;

④:点击"编辑文本",进入文本编辑界面,可编辑文本、修改字体大、颜色、类型和文字底色等;

⑤:修改文本的显示特效,特效时间和停留时间等。

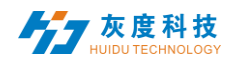

F. 点击左上角 " <sup>电子表</sup> ",进入电子表区域,图 3-10:

•

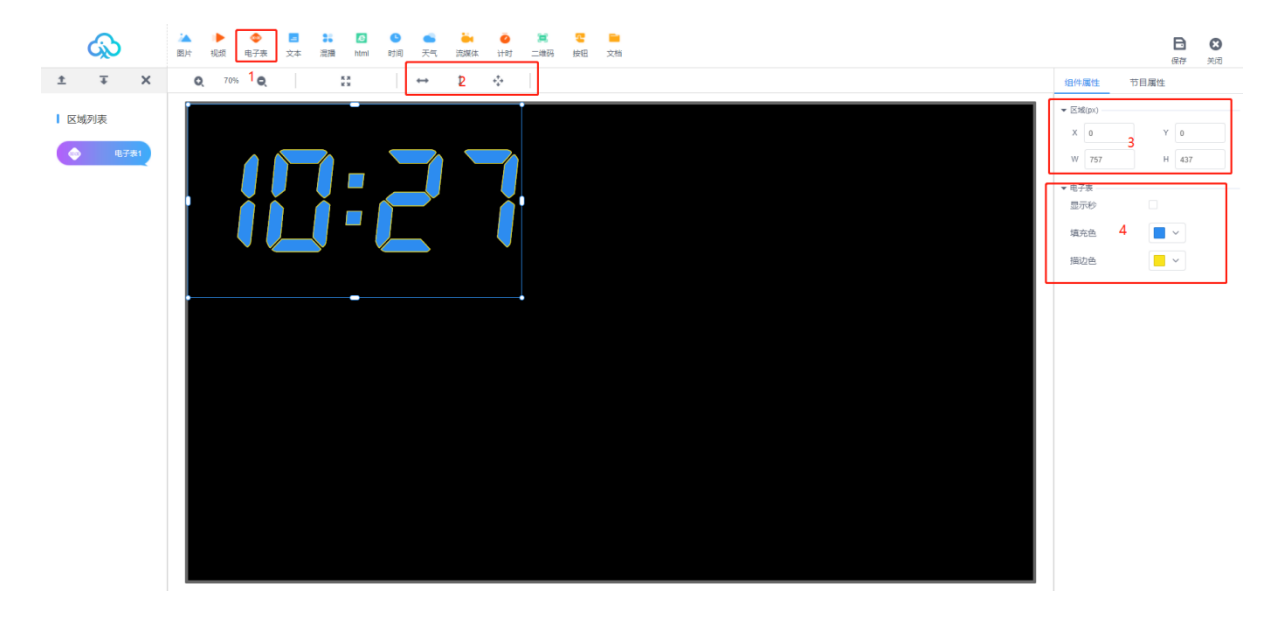

### 图 3-10 添加电子表区域

- ②:区域左右拉伸、上下拉伸或是最大化(满屏);
- ③:或可设置区域 X/Y 坐标和区域宽高;
- ④:可选择是否勾选显示秒和修改颜色;

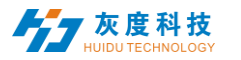

G. 点击左上角" html ",进入网页编辑区域。图3-11:

ē

| ŝ               | ▲ ▶ ● ■ 計 □ ● ● → ● ※ ● ※ ● ※ ■ ■ ■ ■ ■ ■ ■ ■ ■ ■ ■ ■ ■ ■ | C C C C C C C C C C C C C C C C C C C |
|-----------------|-----------------------------------------------------------|---------------------------------------|
| ± ∓ X           | Q, 70% Q, 1 💥 1   ↔ I ↔                                   | 坦件属性 节目属性                             |
| 工 + X<br>I 区域列表 | a //∞ a   ::   [ → 1 ··· ]<br>2<br>3                      | (日内滅性)                                |
|                 |                                                           |                                       |

- 图 3-11添加 html网页区域
- ①: 点击 html , 添加html网页区域;
- ②:区域左右拉伸、上下拉伸或是最大化(满屏);
- ③:或可设置区域 X/Y 坐标和区域宽高;
- ④:可填写需要显示网页的路径,停留时间,刷新时间;

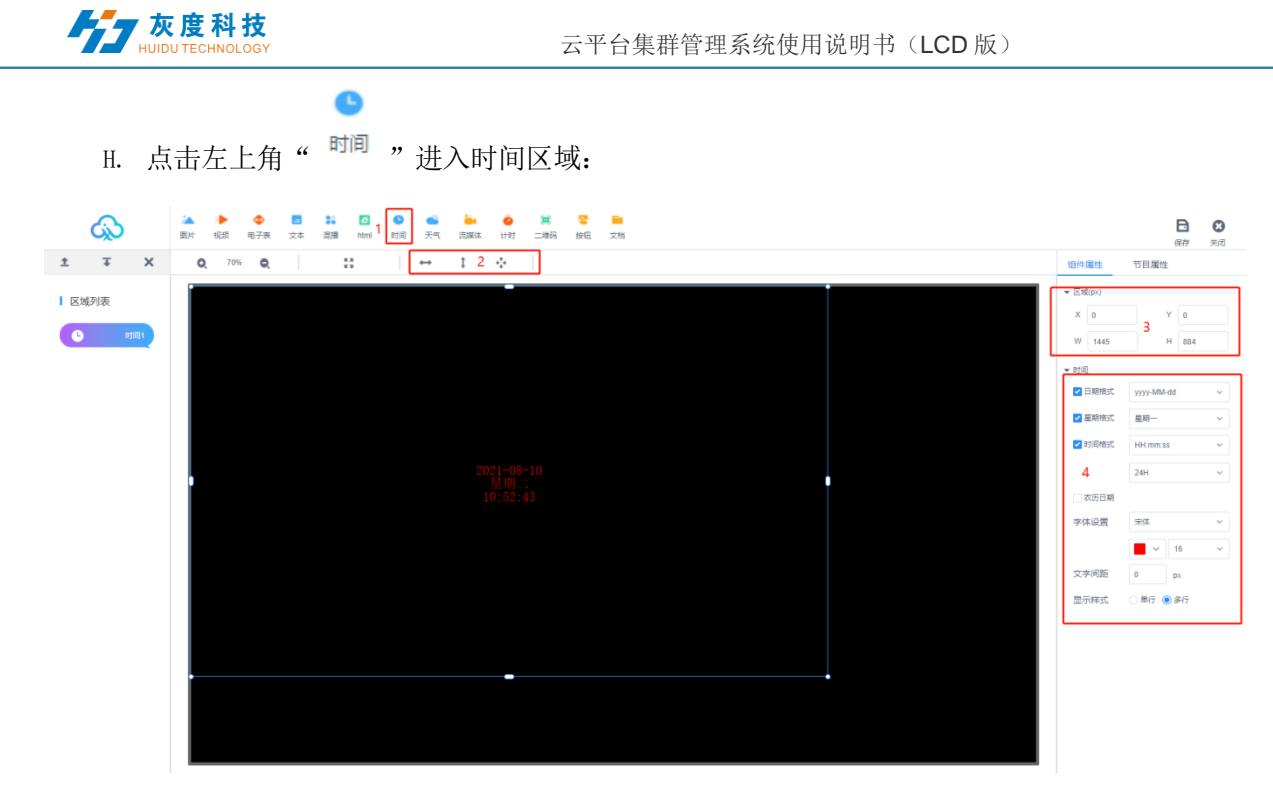

图3-12时间区域

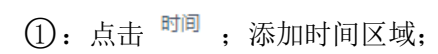

- ②:区域左右拉伸、上下拉伸或是最大化(满屏);
- ③:或可设置区域 X/Y 坐标和区域宽高;
- ④:可编辑时间格式,是否显示农历日期,字体设置,文字间距,显示样式;

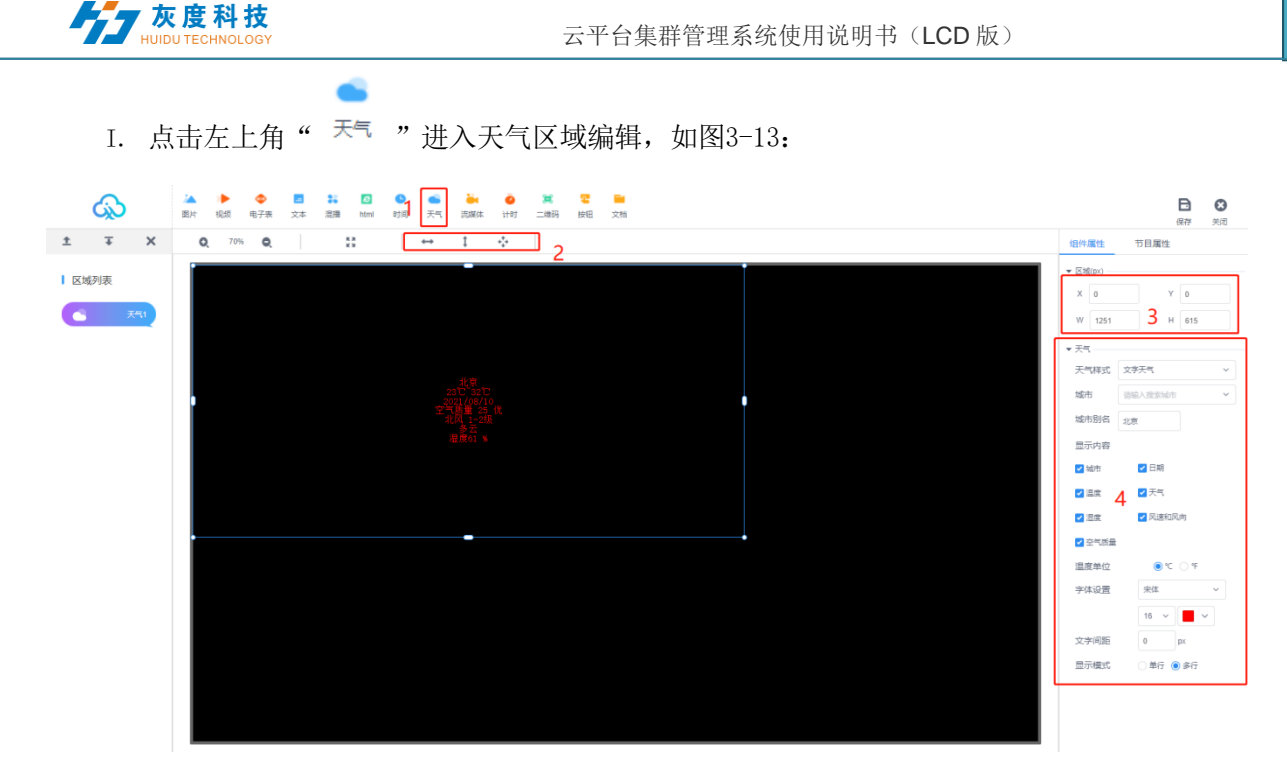

如图3-13天气区域

- ①: 点击 天气,添加天气区域;
- ②:区域左右拉伸、上下拉伸或是最大化(满屏);
- ③:或可设置区域 X/Y 坐标和区域宽高;
- ④:可编辑天气样式,显示内容,字体设置,文字间距,显示模式;

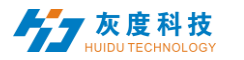

J. 点击左上角" <sup>流媒体</sup> ",进入流媒体区域编辑,如图3-14:

如图3-14流媒体区域

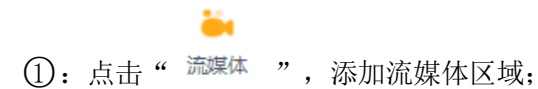

öı

- ②:区域左右拉伸、上下拉伸或是最大化(满屏);
- ③:或可设置区域 X/Y 坐标和区域宽高;
- ④:直接输入流媒体路径即可;

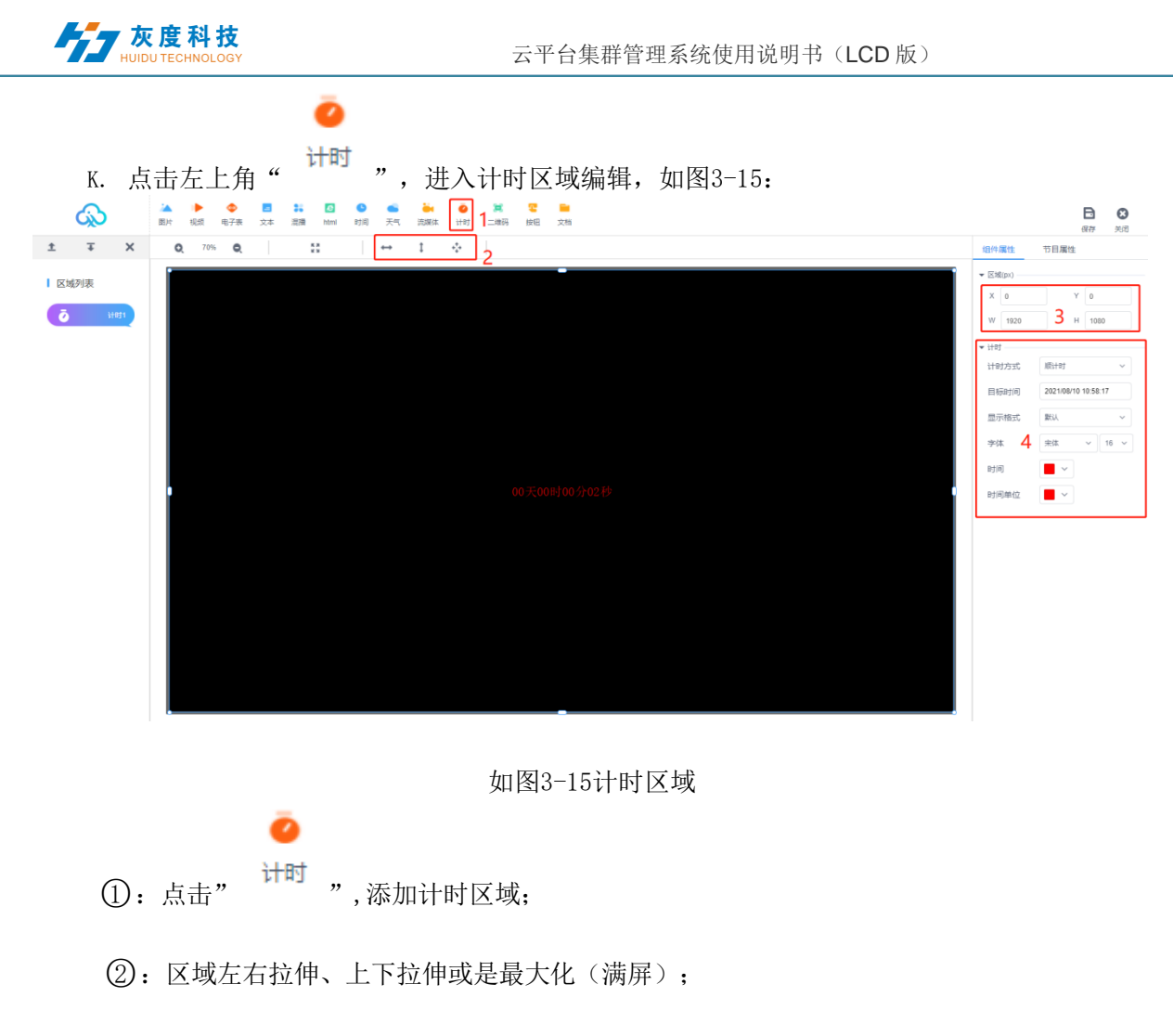

- ③:或可设置区域 X/Y 坐标和区域宽高;
- ④:可编辑计时方式,目标时间,显示格式,字体、时间,时间单位;

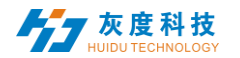

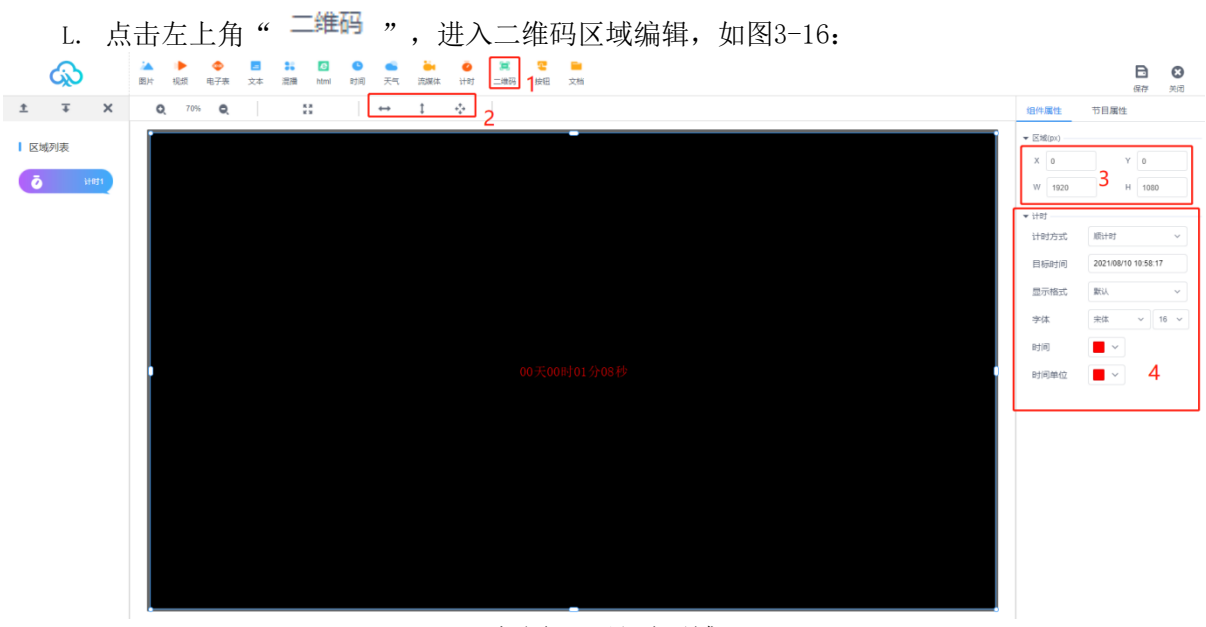

如图3-16计时区域

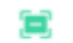

①:点击" 二维码 ",添加二维码区域;

Ξ

- ②:区域左右拉伸、上下拉伸或是最大化(满屏);
- ③:或可设置区域 X/Y 坐标和区域宽高;
- ④: 直接填入二维码网址即可;

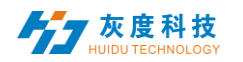

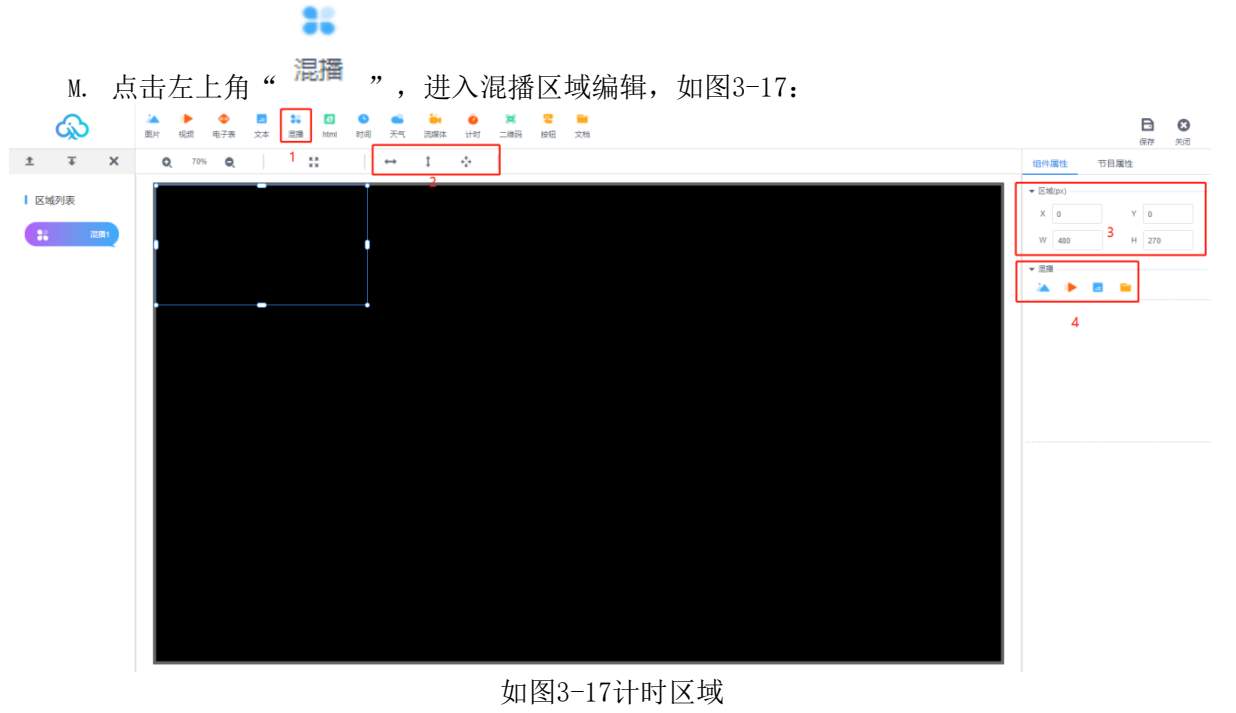

35

①:点击"<sup>混播</sup>",添加混播区域;

- ②:区域左右拉伸、上下拉伸或是最大化(满屏);
- ③:或可设置区域 X/Y 坐标和区域宽高;
- ④: 添加需要的混播节目,编辑对应的属性特效;

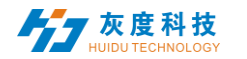

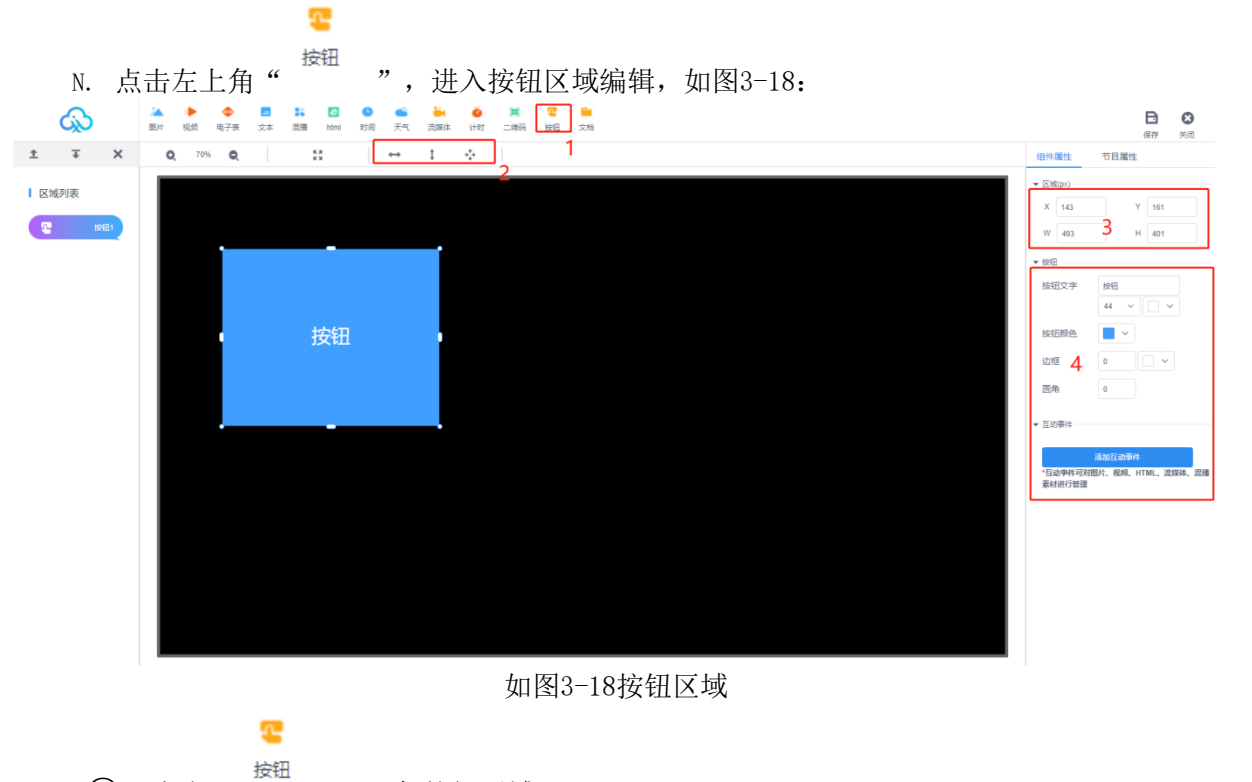

- ①: 点击" ",添加按钮区域;
- ②:区域左右拉伸、上下拉伸或是最大化(满屏);
- ③:或可设置区域 X/Y 坐标和区域宽高;
- ④:设置按钮的大小、颜色等,添加互动事件,设置按钮的功能

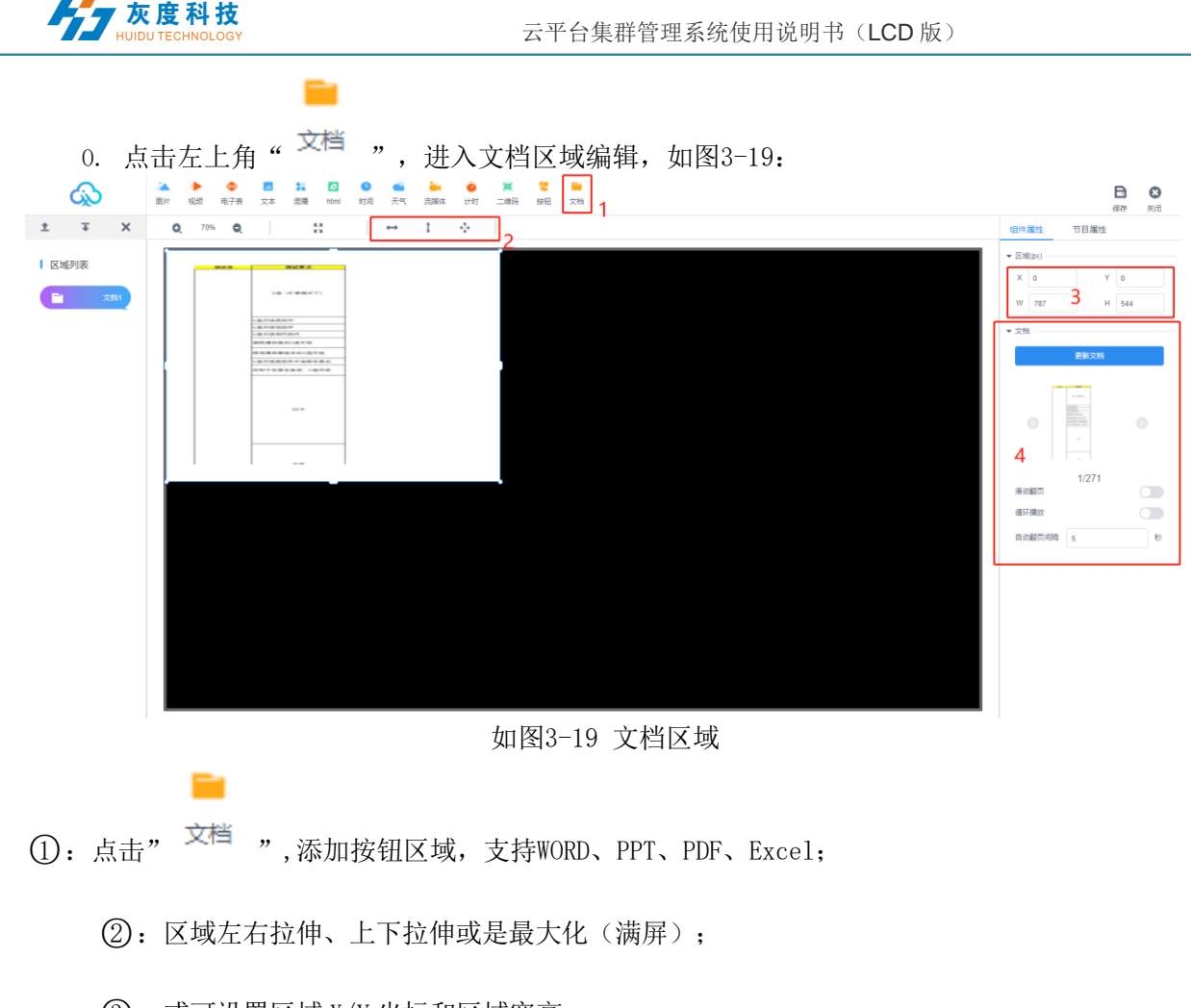

- ③: 或可设置区域 X/Y 坐标和区域宽高;
- ④:设置按钮的大小、颜色等,添加互动事件,设置按钮的功能

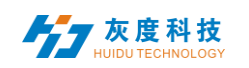

双屏节目

4)

1. 创建双屏节目

| 节目列表         |                                                      |
|--------------|------------------------------------------------------|
| 普通节目 双屏节目 软拼 |                                                      |
| <b>新建节目</b>  |                                                      |
| D ID 节目名称    | D日本(A): 新建中日<br>美型选择: LCD                            |
|              | <ul> <li>类型选择: ● 単用节目 ● 双用节目</li> <li>分辨率:</li></ul> |
|              | 党度 1920 高度 1080 副屏                                   |
|              | 取消                                                   |
|              |                                                      |
|              |                                                      |

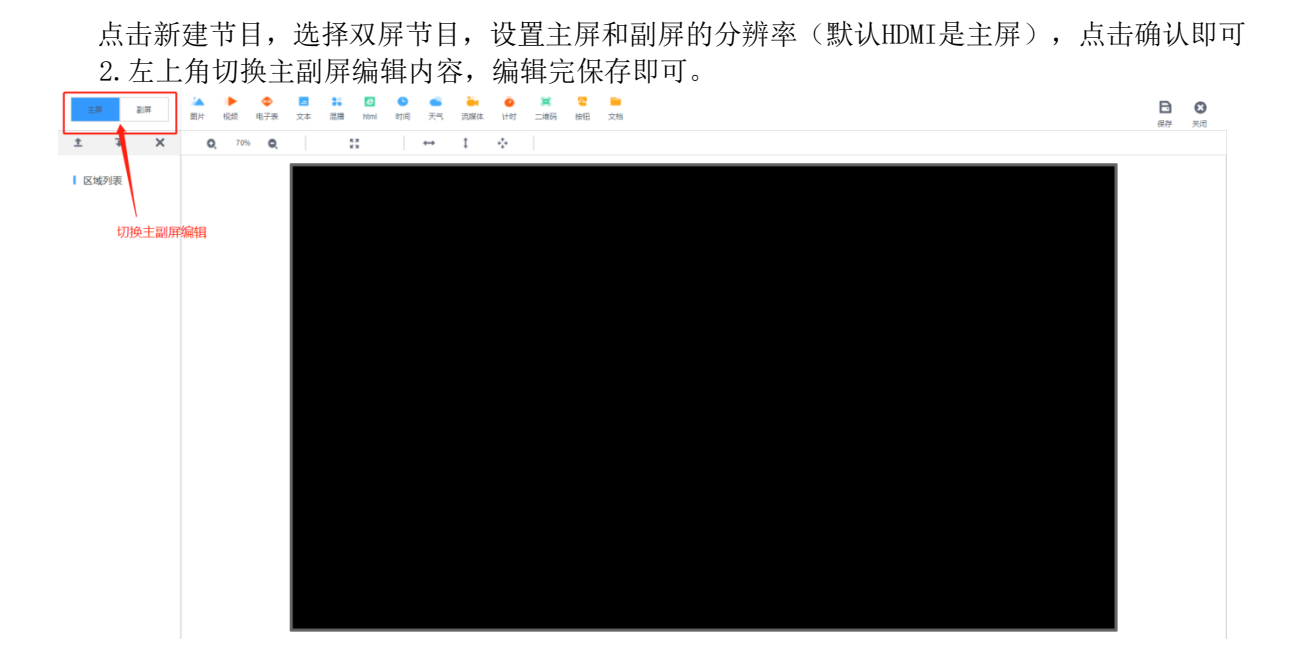

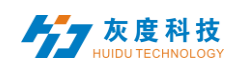

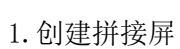

拼接屏节目

5)

| 进册                                        |                                          |            |                  |                         |                       |                                 |                                                                                       |                                    |                                              |        |              |                  |
|-------------------------------------------|------------------------------------------|------------|------------------|-------------------------|-----------------------|---------------------------------|---------------------------------------------------------------------------------------|------------------------------------|----------------------------------------------|--------|--------------|------------------|
| ŝ                                         | 小灰云信息发布系统                                | 充          |                  |                         |                       |                                 |                                                                                       |                                    |                                              |        | <u> 옷</u> 01 | 退出               |
| 🖵 首页                                      |                                          | 软拼接设备      |                  |                         |                       |                                 |                                                                                       |                                    |                                              |        | 首页           | 欧拼接              |
| 设备列制                                      | R                                        |            |                  |                         |                       |                                 |                                                                                       |                                    |                                              |        |              |                  |
| 设备地图                                      | 8                                        | 0.23118.94 | 绑定设备 一键多屏间:      | 9                       |                       |                                 |                                                                                       |                                    |                                              |        |              |                  |
| 软拼接                                       |                                          | ID         | 名称               |                         | 如件                    | 单元分辨率                           | 同步状态                                                                                  | 创建省                                | 史彩                                           | 的问     | 操作项          |                  |
| 5 节目                                      | ~                                        |            |                  |                         |                       |                                 | M/LINGH                                                                               |                                    |                                              |        |              |                  |
| 〇 素材                                      |                                          |            |                  |                         |                       |                                 |                                                                                       |                                    |                                              |        |              |                  |
| 回 绕计                                      |                                          |            |                  |                         |                       |                                 |                                                                                       |                                    |                                              |        |              |                  |
| 6 17.9                                    |                                          |            |                  |                         |                       |                                 |                                                                                       |                                    |                                              |        |              |                  |
| 0. 120                                    |                                          |            |                  |                         |                       |                                 |                                                                                       |                                    |                                              |        |              |                  |
| 0 25                                      | Ŭ                                        |            |                  |                         |                       |                                 |                                                                                       |                                    |                                              |        |              |                  |
|                                           |                                          |            |                  |                         |                       |                                 |                                                                                       |                                    |                                              |        |              |                  |
|                                           |                                          |            |                  |                         |                       |                                 |                                                                                       |                                    |                                              |        |              |                  |
|                                           |                                          |            |                  |                         |                       |                                 |                                                                                       |                                    |                                              |        |              |                  |
|                                           |                                          |            |                  |                         |                       |                                 |                                                                                       |                                    |                                              |        |              |                  |
|                                           |                                          |            |                  |                         |                       |                                 |                                                                                       |                                    |                                              |        |              |                  |
|                                           |                                          |            |                  |                         |                       |                                 |                                                                                       |                                    |                                              |        |              |                  |
|                                           |                                          |            |                  |                         |                       |                                 |                                                                                       |                                    |                                              |        |              |                  |
|                                           |                                          |            |                  |                         |                       |                                 |                                                                                       |                                    |                                              |        |              |                  |
| 布系统                                       | 6                                        |            |                  |                         |                       |                                 |                                                                                       |                                    |                                              |        |              |                  |
| 布系统                                       | 5                                        |            |                  |                         |                       |                                 |                                                                                       |                                    | _                                            |        |              |                  |
| 布系统                                       | 软拼接设备                                    |            | Ê                | 引建拼接屏                   |                       |                                 |                                                                                       |                                    | ×                                            |        |              |                  |
| 布系统                                       | 软拼接设备                                    | (2013)745  | ł                | 均建計并接研                  |                       |                                 |                                                                                       |                                    | ×                                            |        |              |                  |
| 布系统                                       | \$<br>软拼接设备<br><sup>@提拼:9/#</sup>        | 柳莲设备       | 包                | リ建併検屏                   | 名称:                   | 新田港業                            | 设置单个屏的分                                                                               | 辨率                                 | ×                                            |        |              |                  |
| 布系统                                       | 较拼接设备<br>                                | 柳定设备       | - 健多展同步<br>務     | 功能计并统研                  | 名称:                   | 新拼接票                            | 设置单个屏的分<br>1                                                                          | 拚率                                 | ×                                            |        | 更新的          | 1316)            |
| 布系统                                       | 数拼接设备<br>数拼接设备<br><sup>全建拼源解</sup><br>ID | 構造設备       | -<br>破多展向少<br>称  | uzhier                  | 名称:<br>屏幕究度:          | 新讲提展<br>1920                    | 设置单个屏的分<br>1<br>屏幕态度                                                                  | <b>拚卒</b><br>:: 1080               | ×                                            |        | Ţshi         | 时间               |
| 布系统<br>^<br>~                             | 較拼接设备<br><u>@進用8</u> 篇<br>1D             | #20#<br>8  | C<br>一級多類同步<br>称 | 9]建讲稿屏                  | 名称:<br>屏幕宽度:          | 新州提票<br>1920                    | 设置单个屏的分<br>1<br>屏幕病题                                                                  | <del>辨率</del><br>: 1080            | ×                                            |        | Ęńi          | 81ē              |
| 布系统<br>~<br>~                             | 較拼接设备<br>全進共調解<br>ID                     | #288       | - 健多原同步<br>稼     | 9速讲输屏<br>[              | 名称:<br>屏幕完度:<br>拼接列数: | 新拼换屏<br>1920<br>2               | 设置单个屏的分<br>屏幕周囲<br>拼接行数                                                               | <del>辨率</del><br>: 1080            | ×                                            |        | ₽£61         | 1<br>1<br>1<br>1 |
| 布系统<br>~<br>~                             | 软拼接设备<br>@组拥3篇<br>ID                     | 1000 B     | - 健多期间步<br>稼     | 948:194:06.07<br>[<br>[ | 名称:<br>屏幕宽度:<br>拼接列数: | 新拼換罪<br>1920<br>2               | 设置单个屏的分<br>屏幕感题<br>                                                                   | <del>辨率</del><br>: 1080            | ×                                            |        | 更新           | स्राम्न          |
| 布系统                                       | 软拼接设备<br>(2)建进3第<br>1D                   | 横定改善       | -健多深间少<br>称      | <sup>1]建拼檢屏</sup>       | 名称:<br>屏幕究度:<br>拼接列数: | 新研設展<br>1920<br>2<br><b>设置状</b> | 设置单个屏的分<br>屏幕原则<br>明接行数<br>接的列数和行数                                                    | <mark>辨率</mark><br>: 1080<br>: 1   | ×                                            |        | 9.54         | 916)<br>         |
| 布系统                                       | 软拼接设备<br>@@#####<br>ID                   | #20月<br>名  | 2<br>一键多屏间步<br>称 | "]建计H最开                 | 名称:<br>屏幕改度:<br>拼接列数: | 新讲规解<br>1920<br>2<br><b>设置执</b> | 设置单个屏的分<br>屏幕周囲<br>拼除行数                                                               | <b>労卒</b><br>: 1080<br>: 1<br>取    | x<br>īi <del>ī-j</del>                       |        | 9.64         | 896              |
| 布系统 ◇ ◇ ◇ ◇ ◇ ◇ ◇ ◇ ◇ ◇ ◇ ◇ ◇ ◇ ◇ ◇ ◇ ◇ ◇ | 較拼接设备<br>@@#####<br>ID                   | #28<br>3   | ■健多辨同少<br>称      | "]2章1H 接)开<br>【         | 名称:<br>屏幕沈度:<br>拼接列数: | 新讲提票<br>1920<br>2<br><b>设置执</b> | 设置单个屏的分<br>//<br>//<br>//<br>//<br>//<br>//<br>//<br>//<br>//<br>//<br>//<br>//<br>// | 対率<br>: 1080<br>: 1<br>取           | x<br>iiii T-#                                |        | 9.94         | 1969             |
|                                           | 較拼接设备<br>@建建##第<br>10                    | #20<br>3   | 2<br>健多所同少<br>称  | 1]建计H最开<br>【            | 名称:<br>屏幕宽度:<br>拼接列数: | 新拼換展<br>1920<br>2<br><b>设置拼</b> | 设置单个屏的分<br>//<br>//<br>//<br>//<br>//<br>//<br>//<br>//<br>//<br>//<br>//<br>//<br>// | * <mark>辨率</mark><br>: 1080<br>: 1 | ×<br>酒 下==================================== | 司法由下一步 | Ξ.M.         | 896              |

2. 创建拼接屏一绑定设备(创建拼接屏时必须绑定所有设备,创建成功后,在拼接屏列表显示。)

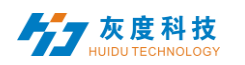

|            | 绑定设备    |                                                                                                    | ×         |
|------------|---------|----------------------------------------------------------------------------------------------------|-----------|
| <b>平同步</b> | 点击绑定设备: | 3定设备,每个设备只能绑定一次<br>MagicPlayer<br>~ 40S-00-A7806<br>MagicPlayer<br>~ 40S-00-A9078<br>MagicPlayer<br>~ 40S-00-A2457<br>MagicPlayer<br>~ M20-00-A2457 | 取消 上一歩 発症 |
|            | -       |                                                                                                    | 绑定完,点确定   |

2.2绑定设备/改绑设备

| 反伯杀 |                                                                          |                                       |               |
|-----|--------------------------------------------------------------------------|---------------------------------------|---------------|
| ^   | \$\$\$\$\$\$\$\$\$\$\$\$\$\$\$\$\$\$\$\$\$\$\$\$\$\$\$\$\$\$\$\$\$\$\$\$ | <b>定设备</b><br>                        | ×             |
|     | 创建拼返屏 郑定设备 一键                                                            | 京展開步<br>点击绑定设备:                       |               |
|     | ID 名称                                                                    | 月示没多名称的是后5位                           | 更新时间          |
| ~   | 04 mmmmmm                                                                |                                       | 2021/07/19 03 |
|     |                                                                          | MagicPlayer MagicPlayer               |               |
| ~   | 1.选中拼接屏                                                                  | 灰色代表未绑定设备                             |               |
|     |                                                                          | MagicPlayer                           | 最后点击确定<br>▲   |
|     |                                                                          | MagicPlayer<br>✓ M20-00-A3460         |               |
| ~   |                                                                          | 蓝色代表已绑定 ← MagicPlayer // M20-00-A9820 | 取消 确定         |
|     |                                                                          |                                       |               |
|     |                                                                          |                                       |               |
|     |                                                                          |                                       |               |

2. 一键多屏同步: 同步状态为正常时(一键设置后会弹出任务监控窗)

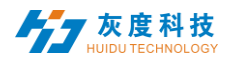

## 云平台集群管理系统使用说明书(LCD 版)

| 〇 首页     |    |        | 软拼接设    |                     |             |          |         |         |                  |                                                             | ×      | <b>賞页                                    </b> |
|----------|----|--------|---------|---------------------|-------------|----------|---------|---------|------------------|-------------------------------------------------------------|--------|-----------------------------------------------|
| 设备列目     | R  |        | estroit | 编号                  | 设备名称        | 固定版本     | 多屏同步    | 10:01   | 状态               | 自动构得模式。                                                     |        |                                               |
| 设备地区     | 10 |        | ID      | 1-1                 | MagicPlayer | 1.8.3.0  | 日开启     | 自动(主)   | -                | 1000 ADD.                                                   | -      | <b>提作15</b>                                   |
|          |    |        | -4      | 1-2                 | MagicPlayer | 1.8.3.0  | ETTR    | 自动(从)   | -                | MARCHARACE PROPERTY AND AND AND AND AND AND AND AND AND AND | 153.25 | -                                             |
| 日节日      |    |        |         |                     |             | 1        |         |         |                  | 2.选择自动组网                                                    | 56-52  | -                                             |
| ② 載料     |    |        | 2       |                     |             |          | 4.编号1-1 | 的设备变为主证 | <b>殳备,区域均为</b> 从 | A                                                           | 39.27  | 101 B10                                       |
| 🛱 統计     |    |        | 1       |                     | 5           | .一键设置后,多 | 屏同步为开启状 | 态       |                  | 3.点击                                                        | 15-14  | 908 870                                       |
| ./s (£95 |    | - /    |         |                     |             |          |         |         |                  | RCH                                                         | 22     |                                               |
| B4 ()    |    | 1.82.4 | ·明度屏, 示 | њ– ( <u>8</u> .9)// | 同步          |          |         |         |                  |                                                             |        |                                               |

4. 新建软拼接节目

| 设备列表                      |   |                                    |   |      |        |
|---------------------------|---|------------------------------------|---|------|--------|
| 设备地图                      |   | 普通节目 双屏节目 软拼接节                     | 泪 |      |        |
| 软拼接                       |   | <b>     航建节目</b> 投奏节目     Q     投奏 |   |      |        |
| 目节目                       | ^ | □ □ ID 节目名称                        | ∠ | 拼接方案 | 时长 (s) |
|                           |   |                                    |   |      |        |
| 节目列表                      |   | 3                                  |   | 智无炎  | 裾      |
| 节目列表                      |   | 3                                  |   | 智无灵  | 2语     |
| 节目列表       节目単       ② 素材 |   | 3                                  |   | 智无灵  | 胡      |

| 节目列表           | 创建拼接屏节目    | ×            | 1   |      |
|----------------|------------|--------------|-----|------|
| 普通节目 双样节目 软制   | 节目名称: 我的节目 | 1.设置单屏的分辨率   | 3   |      |
| 新建节目 控表节目 Q 推进 | 单屏宽度: 1920 | 单屏高度: 1080   |     |      |
| D 节目名称         | 拼接列数: 2    | 拼接行数: 1      | 编辑者 | 更新时间 |
|                |            | 2.设置拼接的列数和行数 |     | 共0条  |
|                |            | 3            |     |      |
|                |            |              |     |      |
|                |            |              |     |      |

5. 拼接屏节目界面展示

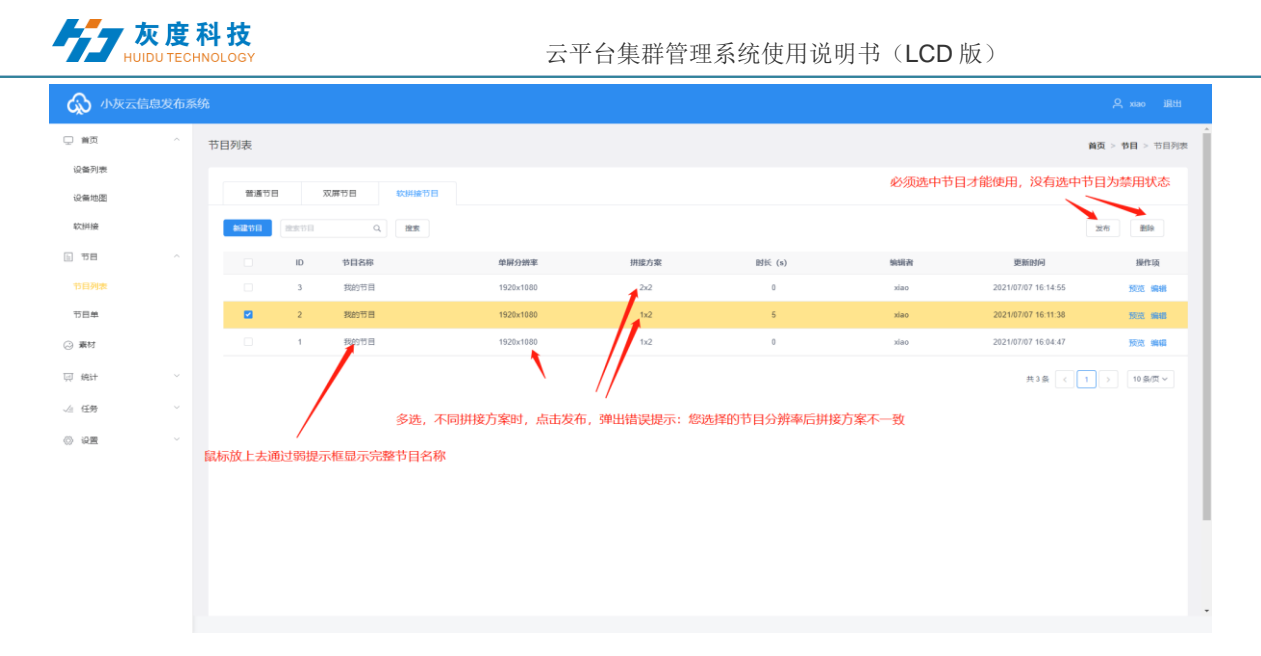

6. 拼接屏节目编辑及拖拽拉伸规则(不支持按钮插件)

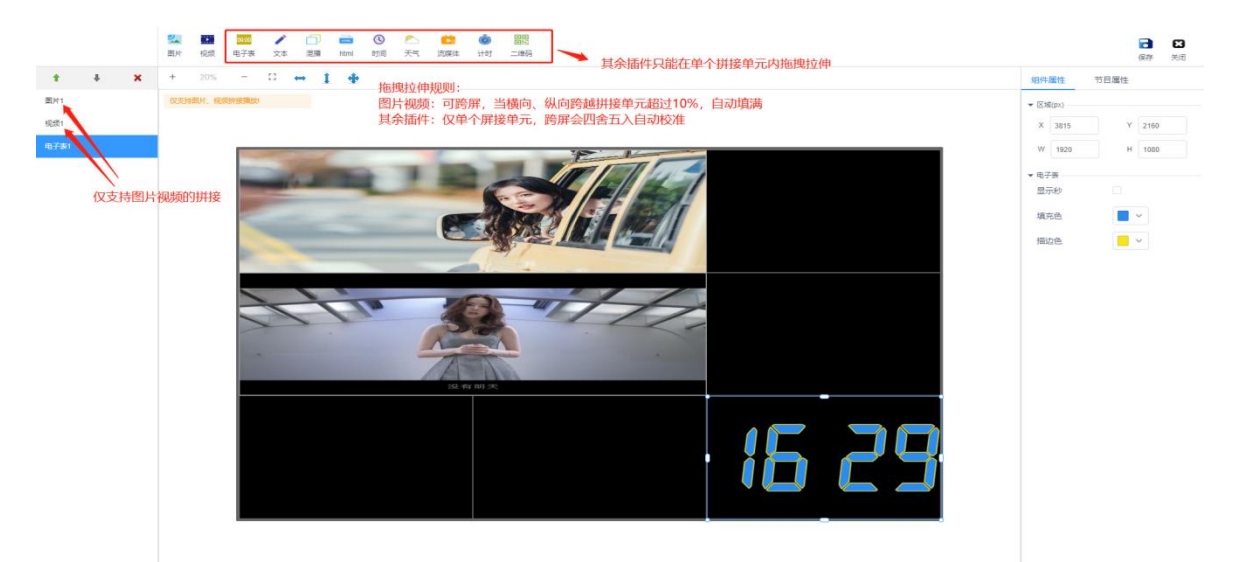

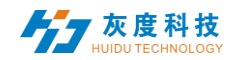

6) 发布节目

A. 编辑好节目后点击右上角的 "**己**" 保存按钮,再关闭节目编辑,返回节目列表中,找到要发布的节目(节目名称或者节目 ID),点击"发布"按钮,图 3-11。

| 普通节  | 3    | 双屏节目 | 软拼接节目 |           |        |     |                     |                                       |                 |
|------|------|------|-------|-----------|--------|-----|---------------------|---------------------------------------|-----------------|
| 新建节目 | 搜索节目 |      | Q     |           |        |     |                     | 绑定                                    | 到节目单 发布 删除      |
|      | ID   | 节目名称 | 节目类   | 型分辨率      | 时长 (s) | 创建者 | 修改时间                | 状态                                    | 操作项             |
|      | 5624 | 新建节目 | LCD   | 1920×1080 | 6      | 01  | 2021/08/06 18:12:23 |                                       | 预览 编辑 更多        |
|      |      |      |       |           |        |     |                     | , , , , , , , , , , , , , , , , , , , | 1条 〈 1 〉 25条页 〉 |

图 3-11 节目列表

B. 在发布对话框可选择需要发布的设备或者设备组。图 3-12。

| 发布节目        |         |      | ×       |
|-------------|---------|------|---------|
| ▼ 🗧 🚞 全部 1  | 完整更新 ?  |      |         |
| ▼ 🗹 🖿 123 1 | ID      | 节目名称 | 播放时长    |
| ▼ □ 📄 未分组 0 | 5624    | 新建节目 | 6秒      |
|             |         |      |         |
|             |         |      |         |
|             |         |      |         |
|             |         |      |         |
|             | 拖动节目可排序 |      | 总时长: 6秒 |
|             |         |      | 取消发送    |

| 旧列表  |      |      | 发布节            | 目       |                              |                  | ×                |     |
|------|------|------|----------------|---------|------------------------------|------------------|------------------|-----|
| 普通节  | 8    | 双屏节目 | <b>☑</b><br>软拼 | 新拼接屏    | 完整更新 ⑦                       |                  |                  |     |
|      |      |      |                |         | 节目发布完成后,<br>有的节目删除,只<br>中的节目 | 会将设备中原<br>保留当前列表 | 播放时长             |     |
| 新建节目 |      | ٩    | 搜集             |         | 7                            | 我的节目             | 0秒               |     |
|      | ID   | 节目名称 |                | 1.匹中研按用 | <del>+</del>                 |                  |                  | 编辑者 |
|      | 5627 | 我的节目 |                |         |                              |                  |                  | 01  |
|      |      |      |                |         |                              |                  | 2.点击发送           |     |
|      |      |      |                |         | 拖动节目可排序                      |                  | 点 <b>∀</b> 长: 0秒 |     |
|      |      |      |                |         |                              |                  | 取消 发送            |     |

图 3-12 发布节目

注: 1. 如果打开清空节目,将设备上的所有节目都清空,再新增节目;默认是不打开此选项,默认是新增节目;

| 4. 「及时1日,如本以留上有一件的 ID 与,ふ以定云窅跌怕问 ID | 〕 号的节目; |
|-------------------------------------|---------|
|-------------------------------------|---------|

| ID    | 节目名  | 节目类型 | 分辨率     | 时长 (s) | 创建者         |
|-------|------|------|---------|--------|-------------|
| 71196 | 新建节目 | 全彩   | 128x512 | 5      | huidu_tancy |
| 70951 | 新建节目 | 全彩   | 640x320 | 0      | huidu_tancy |
| 67974 | 新建节目 | 全彩   | 128x64  | 15.1   | huidu_tancy |
| 65498 | 新建节目 | 全彩   | 128x64  | 0      | huidu_tancy |

#### 图 3-13 节目列表

如节目 ID-67974 已发送到设备上,然后我在这节目中再编辑,添加图片或是视频等,然后再 发送一次,默认将会把之前发送的节目-67974 覆盖。

C. 发布确定后,在任务中查看发送状态,图 3-14。(也可以到设备列表中或者发布记录中点击详细信息查看任务发布记录)

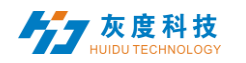

#### 云平台集群管理系统使用说明书(LCD 版)

|          | 全部记录    |           |     |                     |      |         |      |       | 首页 > 任务 > 全部记录                         |
|----------|---------|-----------|-----|---------------------|------|---------|------|-------|----------------------------------------|
| 2 设备 ^   | 受型错选 全部 | ∨ 状态筛洗 全部 |     |                     |      |         |      |       |                                        |
| 设备列表     |         |           |     |                     |      |         |      |       |                                        |
| 设备地图     | ID      | 类型        | 创建调 | 创建时间                | 任务状态 | 事件内容    |      | 统计    | 操作项                                    |
| 软拼接      | 14511   | 设置参数      | 01  | 2021/08/06 18:13:09 | 已完成  | 取消开关机设置 |      | 1/1/0 | <ul> <li>● 详细</li> <li>○ 撮話</li> </ul> |
| い、竹目のない。 | 14510   | 更新节目      | 01  | 2021/08/06 18:12:30 | 已完成  | 新建节目    | 清空节目 | 1/1/0 | ● 详细                                   |
| 节目列表     | 14509   | 更新节目      | 01  | 2021/08/06 17:35:18 | 已完成  | 新建节目    | 清空节目 | 1/1/0 | ● 洋畑 ○ 1855                            |
| 节目单      |         |           |     |                     |      |         |      |       | 共3条 < 1 > 25条质 ~                       |
| ② 素材     |         |           |     |                     |      |         |      |       |                                        |
| 贝 统计 🗸 🗸 |         |           |     |                     |      |         |      |       |                                        |
| √₂ 任务 ^  |         |           |     |                     |      |         |      |       |                                        |
| 全部记录     |         |           |     |                     |      |         |      |       |                                        |
| 待审核记录    |         |           |     |                     |      |         |      |       |                                        |

图 3-14 任务发布详细

## 7) 节目单

在节目管理界面下,点击"新建节目单",如图 3-15,设置节目单名称、屏幕宽高或 者选择设备回读屏幕宽高,再点"确定"。

| ○ 首页     | 节目单    | 新建节目单               |                       |           | ×        |
|----------|--------|---------------------|-----------------------|-----------|----------|
| 20 设备 个  | *****F |                     |                       |           |          |
| 设备列表     |        | 节目单名称: 新建市          | 5目単                   |           |          |
| 设备地图     |        | 类型选择: L<br>类型选择: () | _CD ~<br>单屏节目 () 双屏节目 | 选择        | 設資 ▲     |
| 软拼接      |        | 分辨率:                | 宽度 1920 高度 1080       |           |          |
| 日前日へ     |        | 设备ID、设备名称           | Q. 搜索                 |           |          |
| 节目列表     |        | 设备ID                | 设备名称                  | 分辨率       | 状态       |
| 节目单      |        | M30-00-A2274        | MagicPlayer           | 1920x1080 |          |
| ② 素材     |        |                     |                       |           |          |
| ·        |        |                     |                       |           |          |
| √ / 任务 ^ |        |                     |                       |           |          |
| 全部记录     |        | L                   |                       |           |          |
| 待审核记录    |        |                     | 共1条                   | < 1 >     | 10 条/页 ~ |
| © 12≝ ×  |        |                     |                       | [         | 取消 确定    |

图 3-15 新建节目单

A. 点击右上角"已绑定设备"→"添加设备",然后选中设备,点击"确定",如
 图 3-16 。

|              |                 |     |        |     |                     |             |    | 首页 > 节目 > * |
|--------------|-----------------|-----|--------|-----|---------------------|-------------|----|-------------|
| 新建节目单 LCD    |                 |     |        |     |                     |             |    | 重命名 删除节目单   |
|              | <b>0</b><br>节目数 | Ŀ   |        |     | <b>0</b><br>总时长 (s) |             |    | 0<br>设备数    |
| 新建节目 添加节目 解绑 | 节目名称            |     | 搜索     | 上移  | 下移 发布               | 同步节目单 已绑定设备 |    |             |
| ID 节目名称      | 节目类型            | 分辨率 | 时长 (s) | 创建者 | 序号                  | 修改时间        | 状态 | 操作项         |

深圳市灰度科技有限公司 版权所有

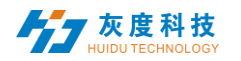

图 3-16 添加设备

B. 新建节目与前面介绍节目编辑操作一样,可以建多个节目,再将这些节目发布或

| 新建 | 节目名   | Q. [ B | 索制除  | LØ T    | 8      |             |    | Hitm                | 版布同步 | 58 <b>#</b> 8                                        | 3绑定设备 |
|----|-------|--------|------|---------|--------|-------------|----|---------------------|------|------------------------------------------------------|-------|
|    | ID    | 节目名    | 节目类型 | 分辨率     | 时长 (s) | 创建者         | 序号 | 修改时间                | 状态   | 操作项                                                  |       |
|    | 71208 | 新建节目   | 全彩   | 128x512 | 0      | huidu_tancy | 1  | 2020/05/12 20:12:43 | ۰    | <ul> <li>● 預売</li> <li>■ 編組</li> <li>□ 发布</li> </ul> | 更多    |
|    | 71209 | 新建节目   | 全彩   | 128x512 | 0      | huidu_tancy | 2  | 2020/05/12 20:12:50 | ۰    | <ul> <li>● 预览</li> <li>■ 编辑</li> <li>☑ 发布</li> </ul> | 更多    |
|    | 71210 | 新建节目3  | 全彩   | 128x512 | 0      | huidu_tancy | 3  | 2020/05/12 20:12:58 | ٠    | <ul> <li>● 预院</li> <li>■ 编辑</li> <li>区 发布</li> </ul> | 更多    |
|    | 71211 | sehzn  | 全彩   | 128x512 | 0      | huidu_tancy | 4  | 2020/05/12 20:13:09 | ۰    | <ul> <li>● 预売</li> <li>■ 編組</li> <li>□ 发布</li> </ul> | 更多    |
|    | 71212 | 新建节目5  | 全彩   | 128x512 | 0      | huidu_tancy | 5  | 2020/05/12 20:13:19 | ۰    | <ul> <li>● 預意</li> <li>■ 编辑</li> <li>□ 发布</li> </ul> | 更多    |

同步到设备中,如图 3-17。

图 3-17 节目单列表

#### 注: 批量发布与同步节目单的区别:

批量发布:设备上节目(节目 ID 与当前发布节目ID 不一样的)还会保留,新节目(新 ID)增加上设备中;

同步节目单:设备上所有节目都会被清空,只保留现有节目单中的节目;

### 8) 播控控制

点击节目的右边"更多",选择"播放控制",如图 3-18 。进入播放控制,可以设置该 节目的播放时长、时间段、星期和日期,如图 3-19 。

| 操作项 |    |     |      |
|-----|----|-----|------|
| ● 预 | 纥  | ≤编  | 辑    |
| 口发  | 布  | 更多  | ]    |
| ◎預  | 重  | 命名  |      |
| 区发  | GF | S定点 | 番放   |
| ● 形 | 播  | 放控制 |      |
| 四发  | 发  | 布历史 | - [] |

图 3-18 播放控制 1

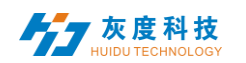

| ł | 番放控制     |                                       |                                       |                                       |       | ×    |
|---|----------|---------------------------------------|---------------------------------------|---------------------------------------|-------|------|
|   | 🗌 播放时长:  | 8.4                                   | • 秒                                   | 默认时长                                  |       |      |
|   | 🗌 指放日期段: | 10-08                                 | 10-                                   | 15                                    | )     |      |
|   | 🗌 播放星期:  | <ul><li>✓ 星期日</li><li>✓ 星期四</li></ul> | <ul><li>✓ 星期─</li><li>✓ 星期五</li></ul> | <ul><li>✓ 星期二</li><li>✓ 星期六</li></ul> | ☑ 星期三 |      |
|   | 🗌 播放时间段: | 00:00:00                              | <b>(</b> )~23                         | :59:59                                | )     |      |
|   |          |                                       |                                       |                                       |       | 确认取消 |

图 3-19 播放控制 2

注:修改播放控制设置项后,需要重新发布下节目。

### 5. 素材管理

在素材列表中默认可预览所有的资源信息,也可按图片、视频、文档、音乐进行筛 选预览,图 4-1。点击某一图片、视频、文档可放大预览。在未审核素材中可查看已经 上传但未审核的素材。

| 图 设备  | ~ |            | <u> </u>         | 图片 六部                  | #C             |            |  |
|-------|---|------------|------------------|------------------------|----------------|------------|--|
| 设备列表  |   | 新建分组       |                  |                        | 日小             |            |  |
| 设备地图  |   | ✓ ■ 所有资源 3 | 上传资源             |                        | Q 搜索 从分组移种     | 移动分组 全选 翻译 |  |
| 软拼接   |   |            | 1                | <b>SW</b>              | and the second |            |  |
| □ 节目  | ^ |            |                  | Hanna -                | See Se         |            |  |
| 节目列表  |   |            | LedArt Instructi | 00:01:30.090<br>企館 avi | 16pic_1501785  |            |  |
| 节目单   |   |            |                  |                        |                |            |  |
| ◎ 素材  |   |            |                  |                        |                |            |  |
| ፼ 统计  | ~ |            |                  |                        |                |            |  |
| √⊴ 任务 | ~ |            |                  |                        |                |            |  |
| ② 设置  | ~ |            |                  |                        |                |            |  |
|       |   |            |                  |                        |                |            |  |

#### 图 4-1 资源管理列表

为了节省时间,可事先把要播放的资源(图片、视频、文档)上传到服务器,在编辑 节目过程中直接调用服务器上的资源,减少了等待时间,有效的提高了效率。

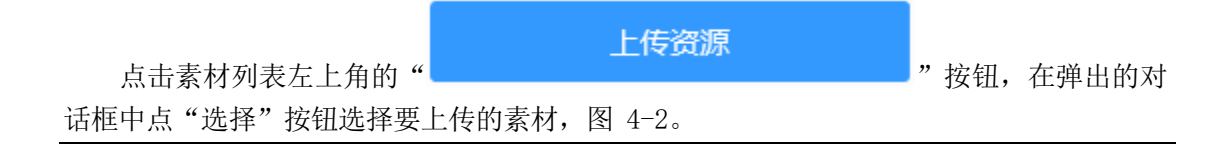

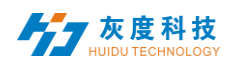

 $\times$ 

关闭

上传资源

☞ 选择

图片大小最大支持20M,视频大小最大支持4G,音频大小最大支持20M,文档大小最大 支持20M,超出大小不会进行上传。

严禁利用本平台上传、传播暴力恐怖、色情违法及其他违法信息,一经发现将严格按照相关法律法规处理。

### 图 4-2 上传资源

在选择文件对话框中找到需要上传的文件,图 4-3。点击"打开"后开始上传并显示 上传进度条,上传成功后提示消息如图 4-4。

|                                                                                                    |      |             |                  |                  | / / |                  |    |            |   |
|----------------------------------------------------------------------------------------------------|------|-------------|------------------|------------------|-----|------------------|----|------------|---|
| 遵 选择要加载的文                                                                                                    | 件    |             |                  |                  |     |                  |    |            | × |
| $\leftarrow \rightarrow \cdot \uparrow$                                                                                          | - 此电 | 脑 > 本地磁盘 (E | :) > 图片          | v                | ō   | 搜索"图片"           |    |            | Q |
| 组织 ▼ 新建2                                                                                                    | 文件夹  |             |                  |                  |     |                  |    |            | ? |
| <ul> <li>✓          ★ 快速访问      <li>■ 桌面         </li> <li>↓ 下载     </li> </li></ul>                                             | * *  | 示例图片1       | 水果               | <b>必要</b><br>水果1 |     | 水果2              | JK | <b>展</b> 3 | ^ |
| <ul> <li>              ☆ 図片          </li> <li>             ▲ OneDrive         </li> <li>             ↓ 単地电脑         </li> </ul> | *    | WEA         | w <sub>μ</sub> ε | AVEG             |     | 14               |    | <u>کې</u>  |   |
| > 💣 网络                                                                                                    |      | JUNY        |                  |                  |     | 5001             |    |            | ¥ |
|                                                                                                    | 文件名( | N):         |                  |                  | ~   | 所有文件(*.<br>打开(O) | •) | 取消         | × |
|                                                                                                    |      |             | 图 4-3 选          | 译资源              |     |                  |    |            |   |

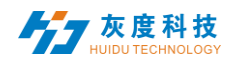

上传资源

 $\times$ 

关闭

☞ 选择

图片大小最大支持20M,视频大小最大支持4G,音频大小最大支持20M,文档大小最大 支持20M,超出大小不会进行上传。

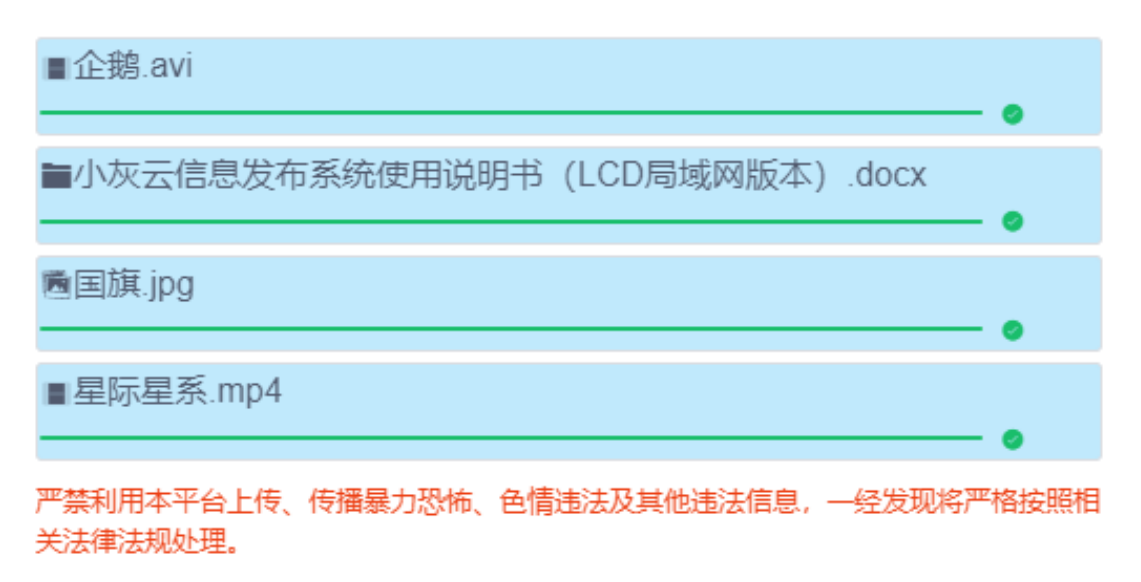

图 4-4 上传结果 5.任务列表

在任务列表中可查看全部记录及未审批的记录。

1) 发布任务列表

在发布任务列表中可查看节目创建者、创建时间以及任务状态,图 5-1。

| 类型筛选 全部 ~ | 状态筛选 全部 ~    |             |                                 |      |           |       |                             |
|-----------|--------------|-------------|---------------------------------|------|-----------|-------|-----------------------------|
| ID        | 类型           | 创建者         | 创建时间                            | 任务状态 | 事件内容      | 统计    | 操作项                         |
| 58405     | 更新节目         | huidu_tancy | 2020/05/12 19:54:53             | 准备就绪 | 新建节目      | 1/0/0 | し 詳細                        |
|           |              |             |                                 |      |           |       | ● 撤消                        |
| 48874     | 升级固件         | huidu_tancy | 2020/04/14 16:00:37             | 已完成  | 99.67.0.0 | 1/1/0 | G 1938                      |
| 48871     | 升级围绕         | buidu tancy | 2020/04/14 15:55:19             | 日会成  | 99.66.0.0 | 1/1/0 | 5.详细                        |
| 40011     | 21 social PT | haido_tanoy | Turdu_tancy 2020/04/14 10:00:15 |      |           | 11110 | 0 撤消                        |
| 48870     | 升级固件         | huidu_tancy | 2020/04/14 15:51:04             | 已完成  | 99.66.0.0 | 1/1/0 | は详細                         |
|           |              |             |                                 |      |           |       | <ul> <li>10.102月</li> </ul> |

图 5-1

其中,统计状态: A/B/C, A 表示任务(设备)总数量; B 表示已经发送成功的数量; C 表示发布失败的数量。

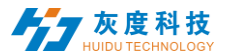

# 6.设置管理

设置管理包含我的信息、账户管理和角色管理三部分,图 6-1。

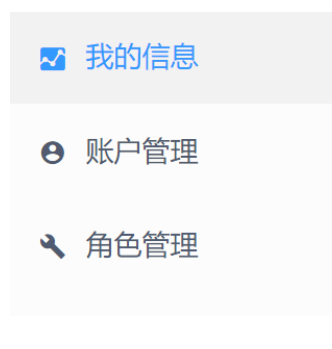

图 6-1 设置

#### 1) 我的信息

2) 账户管理

我的信息中,可以查看到我的账号 ID、用户名称、企业名称、手机号、邮箱和角色等,图 6-2。

| 我的信息                      |                        | 首页 > 设置 > 我的信息 |
|---------------------------|------------------------|----------------|
| 基本信息                      |                        |                |
| 01                        |                        |                |
| 账号 ID: 306                | 用户名称: 01               | 企业名称: 01       |
| 手机号码: 添加                  | 邮箱: 添加                 | 角色:企业管理员 详细    |
| 上次發录: 2021/08/09 09:38:02 | 上次登录 IP: 192.168.0.110 |                |
|                           | <b>伊政改革</b>            |                |

图 6-2 我的信息

点击左上角"新建账户",即新建子用户,如图 6-3,然后再点击用户右边的编辑,选择 修改角色,图 6-4,选中系统默认的角色一审核员/节目编辑员/设备管理员或者自己创建 的一角色。

| 新建账户 |       |       | ×     |
|------|-------|-------|-------|
| 用户名  |       |       |       |
| * 密码 |       |       |       |
| 确认密码 |       |       |       |
| 选择角色 | 审核员   | 节目编辑员 | 设备管理员 |
|      |       |       | 取消 确定 |
|      | 图 6-3 | 新建子用户 |       |

|   | ID       | 用户名    | 1    |    |        |                     | 角色                         | 手机号码        | 豐陆时间                | 登录IP               | 操作项      |
|---|----------|--------|------|----|--------|---------------------|----------------------------|-------------|---------------------|--------------------|----------|
| a | 294<br>1 | tancyt | 3    |    |        |                     | 节目蜿翔<br>质                  |             |                     |                    |          |
|   | 167<br>9 | tancy; |      |    |        |                     | 设备管理<br>员、节目<br>编程员<br>审核员 |             | 2018/12/03 09:16:14 | 183,11.24<br>3.159 | 1997 H.H |
|   | 139<br>5 | huic   | 修改角色 | -  |        |                     |                            |             | ×                   |                    | 编辑 把款    |
|   |          |        |      | ID | 角色名    | 修改时间                | 创建时间                       | 创建者         |                     |                    | 共3条      |
|   |          |        |      | 73 | 123424 |                     | 2020/05/12 18:15:56        | huidu_tancy |                     |                    |          |
|   |          |        |      | 51 | 审核员    |                     | 2020/05/10 21:57:15        | huidu_tancy |                     |                    |          |
|   |          |        |      | 50 | 节目编辑员  | 2020/05/12 18:16:42 | 2020/05/10 21:57:15        | huidu_tancy |                     |                    |          |
|   |          |        |      | 49 | 设备管理员  |                     | 2020/05/10 21:57:15        | huidu_tancy | _                   |                    |          |
|   |          |        |      |    |        |                     |                            |             |                     |                    |          |
|   |          |        |      |    |        |                     |                            |             |                     |                    |          |

图 6-4 修改角色

#### 3)角色管理

用户可使用系统默认的角色-审核员/节目编辑员/设备管理员,然后修改角色权限勾选哪一项,改角色就有哪一项权限,图 6-5,或者新建一角色,然后再修改权限,默认权限为全选。

| 权限设置                                                                                                    | ×     |
|----------------------------------------------------------------------------------------------------|-------|
| 节目                                                                                                    | ✔ 全选  |
| <ul> <li>✓ 获取节目列表</li> <li>✓ 查看所有节目</li> <li>✓ 新建节目</li> <li>✓ 副除节目</li> <li>✓ 节目编辑</li> <li>✓ 节目发布</li> <li>✓ 节目单新增</li> <li>✓ 节目单更新</li> <li>✓ 节目单删除</li> </ul> | 目撤销   |
| 资源                                                                                                    | ✔ 全选  |
| <ul> <li>✓ 查看资源列表</li> <li>✓ 查看所有资源</li> <li>✓ 资源上传</li> <li>✓ 删除资源</li> </ul>                                                                                    |       |
| 任务                                                                                                    | ✔ 全选  |
| <ul> <li>✓ 浏览任务</li> <li>✓ 查看所有任务</li> <li>✓ 任务、事件撤销</li> <li>✓ 任务审核</li> </ul>                                                                                   |       |
|                                                                                                    | 取消 确定 |

图 6-5 权限设置

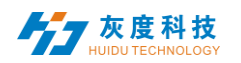

## 附: 云平台设备绑定说明

1. LCD 控制器接入局域网

LCD 控制器接入互联网的方式: 1).有线能够上网的网线直接连接到 LCD 控制器上;

2).Wi-Fi 桥接到现有的能够上网的无线网络上,操作如下:

LCD 控制器接好 Wi-Fi 天线;

按下遥控器的 键或者用鼠标在右上角连续左击 3-4 次,进入系统设置,再选择网络设置,如下图:

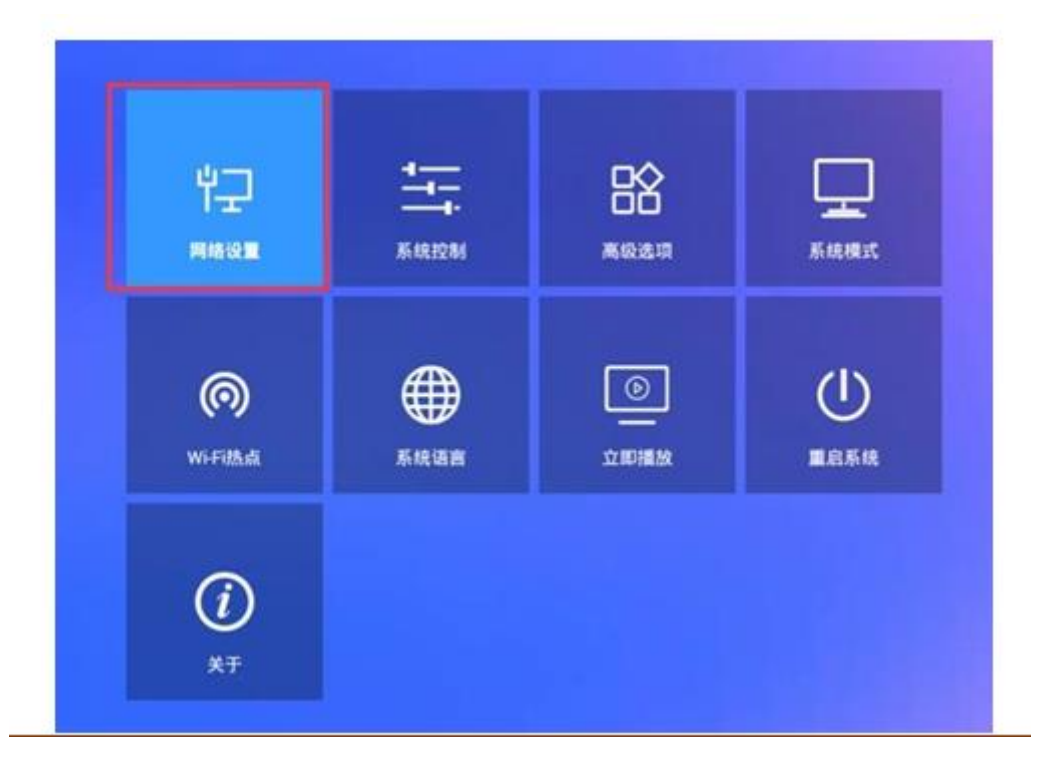

在选择无线网络,然后再连接相关 Wi-Fi 即可; (如用网线连接的,选择有线网络)

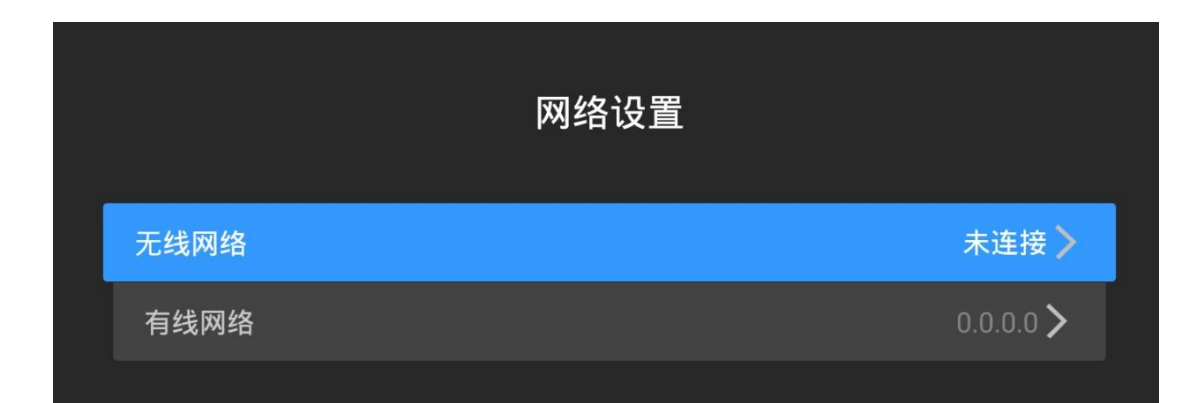

2. 绑定账号

深圳市灰度科技有限公司 版权所有

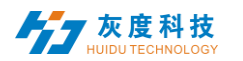

a. 返回系统设置界面,选择"系统模式"

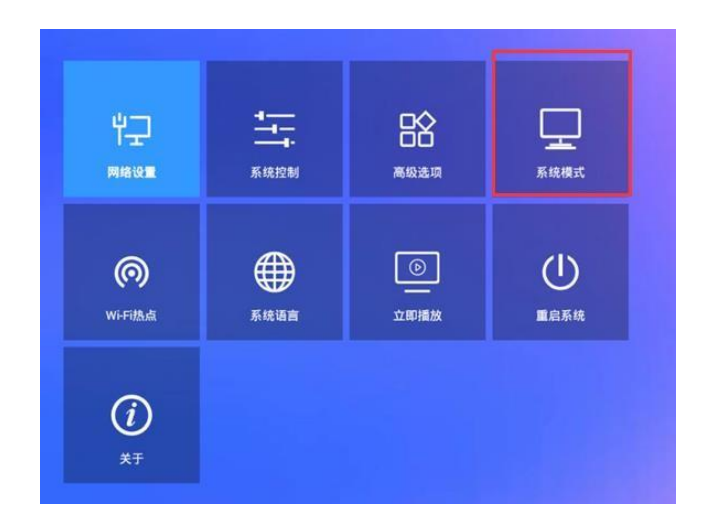

b. 系统模式修改成"联网"模式,并输入服务器地址(电脑IP地址)和用户名,最好点击"保存"即可。

|       | 系统 | 统模式 |      |
|-------|----|-----|------|
| 系统模式  |    | 4   | 联网 🕨 |
| 联网设置  |    |     |      |
| 服务器地址 |    |     |      |
| 用户名   |    |     |      |
| 连接状态  |    |     | 未连接  |
|       |    |     |      |
|       | 保存 | 取消  |      |
|       |    |     |      |

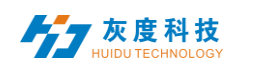

3. 登录云平台,即可发现设备。

| 设备列   | 问表 设备地图      |   |       |         |   |     |         |         |                     |      |      |   |
|-------|--------------|---|-------|---------|---|-----|---------|---------|---------------------|------|------|---|
| 设备ID, | 设备名称         | ٩ | 搜索    | 全部      | ~ | 删除  | 设置分组    | 绑定节目单   |                     | 时间校正 | 亮度设置 | C |
|       | 设备ID         |   | 设备名   | 3称      |   | 分   | 炸率      | 固件版本    | 上下线时间               | 节目单  |      | 扬 |
|       | M20-20-A6545 |   | Magio | cPlayer |   | 19: | 20x1080 | 1.2.8.0 | 2020/06/18 14:08:24 | 未绑定  |      |   |

注:如果担心控制器被他人绑定到其他用户上,可以设置进入系统设置的密码,在"高级选项"中,设置控制密码,如下图,

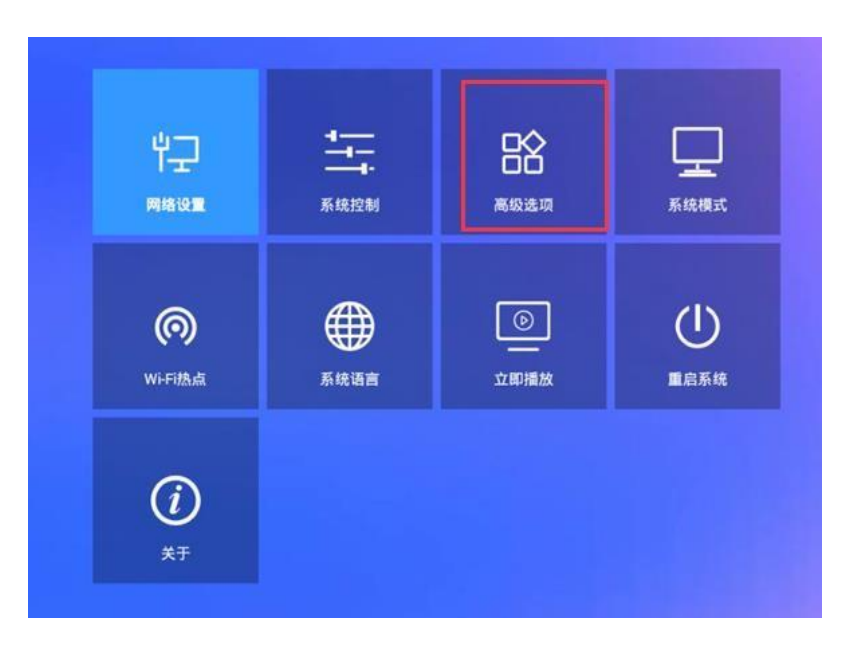

进入高级选项后,再开启控制密码。

|   |       | 高级选项 |   |     |   |  |
|---|-------|------|---|-----|---|--|
| 存 | 字储位置  |      |   | 内存  |   |  |
| J | 屏幕旋转  |      | • | 不旋转 | ▶ |  |
| i | 多机同步  |      | • |     | ▶ |  |
|   | 日期与时间 |      |   |     | > |  |
| 1 | 控制密码  |      | • |     | ▶ |  |
|   |       |      |   |     |   |  |